|   | INSTRUCTIVO                                                                                                    | Fecha   | 10-06-2025 |
|---|----------------------------------------------------------------------------------------------------|---------|------------|
|   | EXTERNO DE RADICACIÓN DEL INFORME DE AVANCE DEL PLAN DE GESTIÓN<br>AMBIENTAL DE RESIDUOS DE ENVASES Y EMPAQUES A TRAVÉS DEL | Versión | 2          |
| s | APLICATIVO VITAL                                                                                                    | Código  | IR-IN-14   |

#### Índice

- 1. Objetivo.
- 2. Alcance.
- 3. Definiciones.
- 4. Normativa.
- 5. Desarrollo.

#### 1. Objetivo

El presente instructivo tiene el objetivo de orientar al usuario a realizar de manera exitosa la radicación a través del aplicativo VITAL del informe de avance del Plan de Gestión Ambiental de Residuos de Envases y empaques enmarcado en la Resolución 1407 de 2018 modificada por la Resolución 1342 de 2020 siguiendo 13 pasos descritos en el presente documento. Además, será guiado a seguir el flujo y secuencia de cargue de la documentación requerida dentro del aplicativo VITAL.

#### 2. Alcance

Este documento está orientado a todas aquellas personas que se encuentren dentro del ámbito de aplicación establecido en el artículo 2 de la Resolución 1407 de 2018, modificado por el artículo 1 de la Resolución 1342 de 2020.

Contiene de manera detallada, una serie de recomendaciones y pasos a seguir que abarca un flujo de descarga y carga de documentos hasta generar la radicación en el aplicativo VITAL. Incluye instrucciones sobre diligenciamiento de cada una de las plantillas y documentos soporte de la información que se allega a esta Autoridad conforme a las obligaciones establecidas en las resoluciones citadas previamente.

#### 3. Definiciones

ANLA: Autoridad Nacional de Licencias Ambientales.

**Aprovechamiento de residuos de envases y empaques:** Proceso(s) mediante el(los) cual(es) los residuos de envases y empaques se recuperan, por medio del reciclaje, la valorización energética, y/o el coprocesamiento, con el fin de incorporarlos al ciclo económico para la generación de beneficios sanitarios, ambientales, sociales o económicos (Resolución 1407 de 2018 Ministerio de Ambiente y Desarrollo Sostenible).

**Envase multimaterial:** Todo envase hecho con dos o más capas de materiales diferentes o partes ensambladas de diferentes materiales, que no pueden separarse a mano y forman una única unidad integral (Resolución 1407 de 2018 Ministerio de Ambiente y Desarrollo Sostenible).

**Envase o empaque de nivel medio - secundario:**Es aquel diseñado para contener un número determinado de envases y empaques primarios con el fin de dar protección adicional a las unidades de venta, permitir una mejor manipulación o con fines comerciales (Resolución 1407 de 2018 Ministerio de Ambiente y Desarrollo Sostenible).

**Envase o empaque primario:** Es aquel de primer nivel o interior, es decir, que se encuentra en contacto directo con el producto. Es la mínima unidad de empaque que se conserva desde la fabricación hasta el último eslabón de la cadena de comercialización, es decir, el consumidor (Resolución 1407 de 2018 Ministerio de Ambiente y Desarrollo Sostenible).

**Envase reutilizable (Retornable):** Es aquel que ha sido concebido, diseñado y comercializado para realizar múltiples circuitos o rotaciones a lo largo de su ciclo de vida, con el fin de alargar su vida útil y devolverles a los materiales su posibilidad de utilización en su función original, bajo procesos de acondicionamiento y cuya gestión está financiada, directa o indirectamente, por la empresa que los pone en el mercado (Resolución 1407 de 2018 Ministerio de Ambiente y Desarrollo Sostenible).

#### **EYE:**Envases y Empaques.

**Mecanismos equivalentes de recolección de envases y empaques:** Procedimientos alternos que pueden emplearse para la devolución de residuos de envases o empaques para su posterior traslado a centros de acopio y o aprovechamiento, por ejemplo, brigadas de limpieza o campañas periódicas de recolección desde la fuente de generación (Resolución 1407 de 2018 Ministerio de Ambiente y Desarrollo Sostenible).

PGE: Plan de Gestión Ambiental de residuos de Envases y Empaques.

**Plan de Gestión ambiental de envases y empaques:** Es un instrumento de control y manejo ambiental, que busca facilitar la devolución, gestión y aprovechamiento de los residuos (Resolución 1407 de 2018 Ministerio de Ambiente y Desarrollo Sostenible).

VITAL: Ventanilla Integral de Trámites Ambientales en Línea.

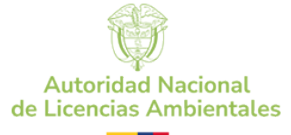

| Fecha   | 10-06-2025 |
|---------|------------|
| Versión | 2          |
| Código  | IR-IN-14   |

#### 4. Normativa

| Тіро       | Número | Fecha      | Epígrafe                                                                                                    | Articulos              |
|------------|--------|------------|----------------------------------------------------------------------------------------------------|------------------------|
| Resolución | 1407   | 26-07-2018 | "Por la cual se reglamenta la gestión ambiental de los residuos de envases y empaques de papel, cartón, plástico, vidrio, metal y se toman otras determinaciones" | Todo los<br>artículos. |
| Resolución | 1342   | 24-12-2020 | . "Por la cual se modifica la Resolución 1407 de 2018 y se toman otras determinaciones".                                                                          | Todo los<br>artículos. |

#### 5. Desarrollo

#### Paso 1. Registro en VITAL.

El usuario debe estar registrado previamente en la Ventanilla Integral de Trámites Ambientales en Línea-VITAL.

VITAL - Ventanilla Integral de Trámites Ambientales - Datos Personales (minambiente.gov.co) (https://vital.minambiente.gov.co/SILPA\_UT\_PRE/Datospersonales.aspx?reg=registro)

Si no cuenta con usuario, puede crear una nueva cuenta para obtener su usuario y clave de VITAL, en el siguiente enlace. Paso a paso para registrarse en VITAL

#### Eliminar historial de navegación

Es necesario realizar **borrar los datos de navegación** de VITAL en el explorador en el cual va a ingresar al aplicativo. Realizar la eliminación de los datos de caché **minimiza los riesgos de error en el proceso de radicación**. <u>Asegúrese de eliminar el historial antes de iniciar sesión en VITAL</u>

De clic en la parte superior en la configuración e ingrese al historial, como se muestra a continuación.

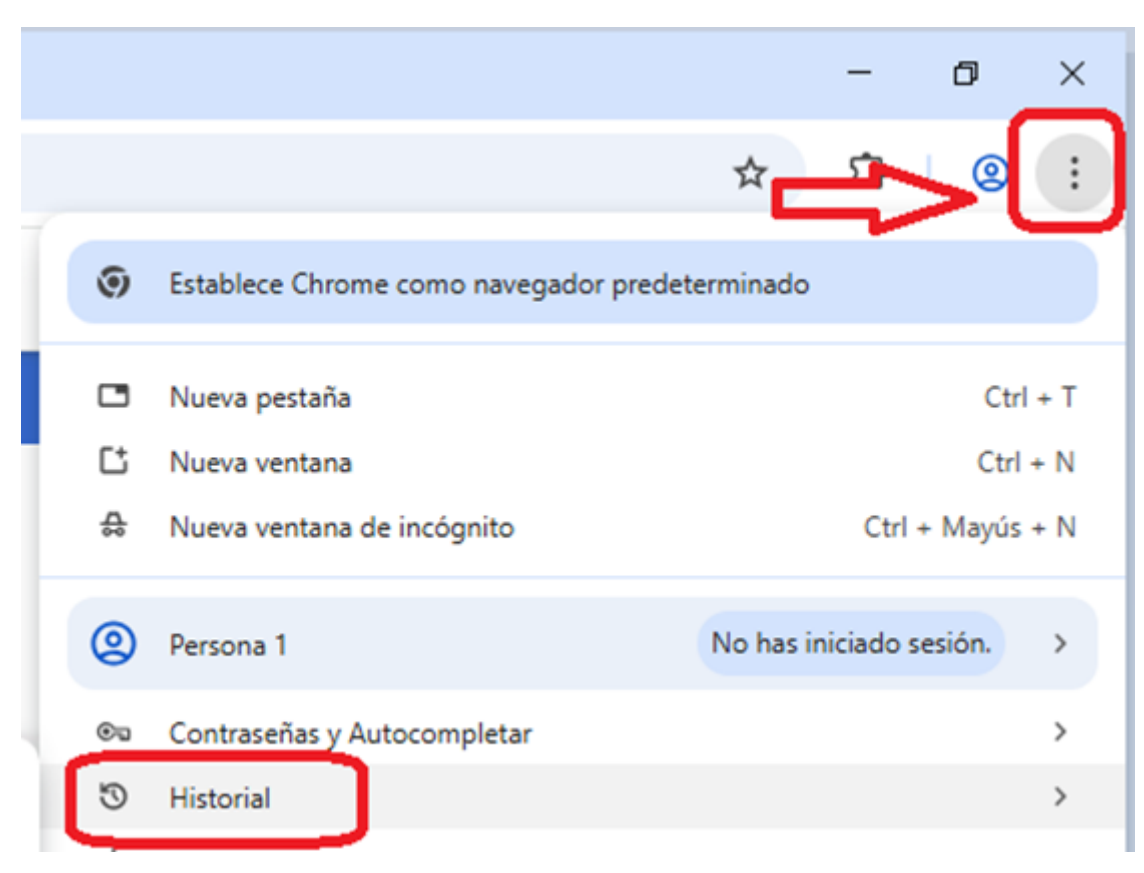

• Ahora deberá seleccionar que va a borrar el caché desde siempre.

• Seleccione las casillas de Cookies y otros datos de sitio y archivos e imágenes de caché

• Clic en **borrar ahora.** 

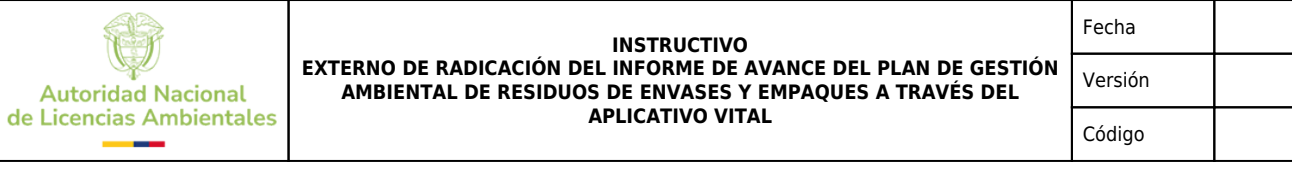

| Siempre                                                                                                    |                                                                                                    |  |  |
|----------------------------------------------------------------------------------------------------|----------------------------------------------------------------------------------------------------|--|--|
| <ul> <li>Siempre</li> <li>Historial de exploración</li> <li>5.952 elementos. Incluye finalizaciones automáticas en la barra de direcciones.</li> <li>Historial de descargas</li> <li>880 elementos</li> </ul> |                                                                                                    |  |  |
| Coo<br>De 5                                                                                                    | <b>kies y otros datos del sitio</b><br>14 sitios. Cierra la sesión de la mayoría de los sitios.                                                                      |  |  |
| ✓ Arch<br>Liber                                                                                                    | ivos e imágenes en memoria caché<br>a menos de 229 MB. Algunos sitios pueden cargarse                                                                                |  |  |
| e borrarán<br>Iayan inicia<br>Iatos de ex<br>primero.                                                                                                    | los datos en todos los dispositivos sincronizados q<br>do sesión en dacosta@anla.gov.co. Para borrar los<br>ploración solo en este dispositivo, <u>cerrar sesión</u> |  |  |
|                                                                                                    |                                                                                                    |  |  |

#### Paso 2. Ingreso a VITAL

Ingrese al siguiente enlace:

http://vital.minambiente.gov.co/SILPA/TestSilpa/security/login.aspx

| Ø/GOV.CO                                                                                                    | Ir a Gov.co                |
|----------------------------------------------------------------------------------------------------|----------------------------|
| VENTANILLA INTEGRAL DE<br>TRÁMITES AMBIENTALES                                                                        | () Ambiente                |
| Inicio Información de 👻 Entidades Atención y servicios 👻 Normativa Noticias Ayuda VITAL participantes a la ciudadanía |                            |
| Encuentra y gestiona tus trámites y servicios ambientales en VITAL                                                    | Iniciar sesión Registrarse |
|                                                                                                    |                            |

Inicie sesión con su respectivo usuario y contraseña.

10-06-2025

IR-IN-14

2

|                          | INSTRUCTIVO<br>EXTERNO DE RADICACIÓN DEL INFORME DE AVANCE DEL PLAN DE GESTIÓN<br>AMBIENTAL DE RESIDUOS DE ENVASES Y EMPAQUES A TRAVÉS DEL<br>APLICATIVO VITAL | Fecha   | 10-06-2025 |
|--------------------------|----------------------------------------------------------------------------------------------------|---------|------------|
| Autoridad Nacional       |                                                                                                    | Versión | 2          |
| de Licencias Ambientales |                                                                                                    | Código  | IR-IN-14   |

| Inicio de sesión                                               |  |  |  |  |  |
|----------------------------------------------------------------|--|--|--|--|--|
| ¿Aún no tiene cuenta?<br>Registrar nuevo Usuario               |  |  |  |  |  |
| Usuario *                                                      |  |  |  |  |  |
| Ingrese su usuario                                             |  |  |  |  |  |
| Contraseña *<br>Ingrese su contraseña ④<br>Recordar contraseña |  |  |  |  |  |
| No soy un<br>robot                                             |  |  |  |  |  |
| reCAPTCHA<br>Privacidad - Términos                             |  |  |  |  |  |

En caso de que la página de VITAL redirija a la página de SILA usted deberá seguir el instructivo denominado "PASO A PASO CONFIGURACION DE SITIOS NO SEGUROS NAVEGADOR" que se encuentra dentro de la carpeta del instructivo y retomar con este documento.

Ingrese en la parte superior a "Iniciar trámite ANLA", luego a "permisos ambientales" y luego a "Plan de gestión Ambiental de residuos de envases y empaques"

|                          | INSTRUCTIVO                                                                                                    | Fecha   | 10-06-2025 |
|--------------------------|----------------------------------------------------------------------------------------------------|---------|------------|
| Autoridad Nacional       | EXTERNO DE RADICACIÓN DEL INFORME DE AVANCE DEL PLAN DE GESTIÓN<br>AMBIENTAL DE RESIDUOS DE ENVASES Y EMPAQUES A TRAVÉS DEL<br>APLICATIVO VITAL | Versión | 2          |
| le Licencias Ambientales |                                                                                                    | Código  | IR-IN-14   |

|       |                         | Último Acceso: Nov | 22 2024 8:57AM | Usu       | uario: Usuario Validación SII | ТА           |           |
|-------|-------------------------|--------------------|----------------|-----------|-------------------------------|--------------|-----------|
| nite  | s Otras Actividades     | Mis Datos Pers     | onales Se      | guridad   | Iniciar Trámite ANLA          | Salir        |           |
|       |                         |                    |                |           | Autoliquidación               | -            |           |
| iite, | escoja la opción 'Inici | ar Trámite' y sele | ccione el trán | nite dese | Licencias Ambientales         | ; <b></b>    | e solicit |
|       | Prueba Dinámica         |                    |                | •         | Permisos Ambientales          | •            | la opcie  |
|       | Registro Detergentes y  | Jabones            |                |           | Salvoconducto Unico           | Nacional 🕨 🕨 |           |
|       | Sistema de Recolecciór  | n Selectiva        |                | •         | Otras Actividades             | •            |           |
|       | Beneficios Tributarios  |                    |                | •         |                               |              |           |
|       | Envases y Empaques      |                    |                | •         |                               |              |           |
|       | Gestión de Devolución   | Posconsumo Plagu   | icidas         | •         |                               |              |           |
|       | Plan de Gestión Ambier  | ntal de Residuos d | e Envases y Er | npaques   |                               |              |           |
|       | Plan de Gestión Ambier  | ntal de Residuos d | e Envases y Er | mpaques   |                               |              |           |

Posteriormente, usted deberá **relacionar el número del expediente ANLA** del Plan de gestión ambiental de residuos de envases y empaques (paso 1 imagen). Recuerde que la sigla del expediente inicia con las letras PGE. El aplicativo validará que dicho expediente corresponda con sus credenciales de VITAL (de clic en validar- paso 2).

Ingrese al módulo de Informe de actualización y avance (paso 3).

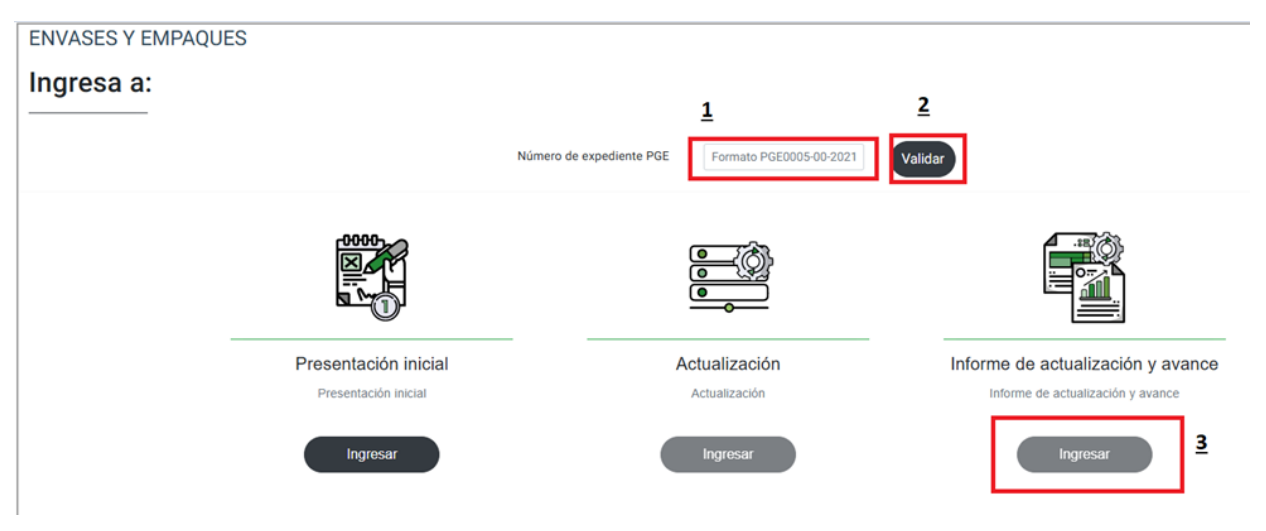

#### Lineamientos generales de uso del aplicativo.

Para la presentación inicial del Plan, usted navegará por el aplicativo VITAL siguiendo un orden secuencial de 10 formularios. Cada formulario tiene sus respectivas plantillas y archivos soportes correspondientes. Para avanzar de un formulario a otro tiene que haber cargado los archivos obligatorios que requiere el aplicativo y continuar el proceso hasta finalizar con la radicación.

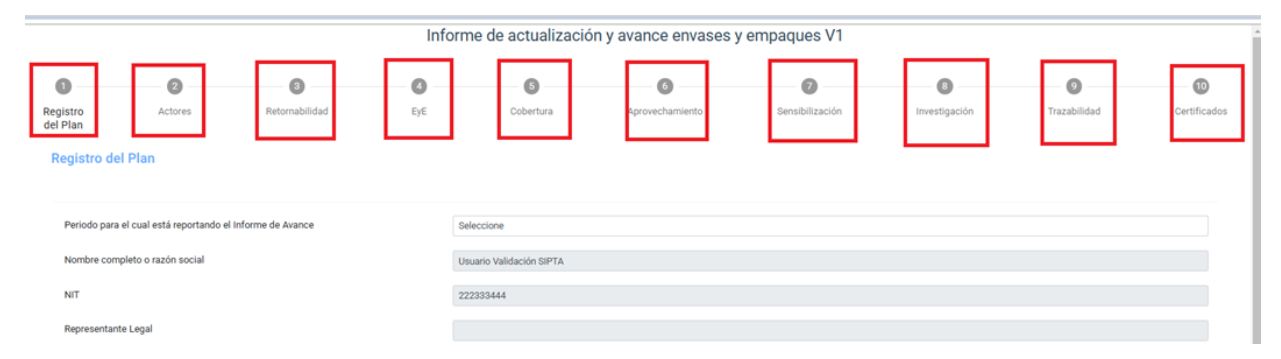

Usted deberá de manera obligatoria cargar todos los documentos (imagen con los 10 recuadros en rojo) que solicita el aplicativo, de lo contrario no podrá generar radicado ante la Autoridad Nacional de Licencias Ambientales- ANLA.

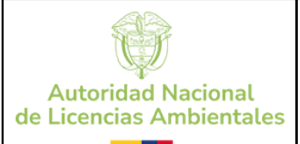

A lo largo de toda la secuencia de navegación a través del aplicativo VITAL: Usted deberá cargar 2 tipos de documentos:

1) Plantillas en Excel

2) Documentos soporte.

1. De manera general usted deberá seguir 2 pasos básicos para cargar plantillas:

El primer paso será descargarla, mediante el botón **"DESCARGA PLANTILLA**". Posteriormente, diligenciarla y guardarla en su computador.

El segundo paso, será cargarla al aplicativo mediante el botón **"subir archivo".** A continuación, se muestran los botones de descarga de la plantilla (1) y cargue (2).

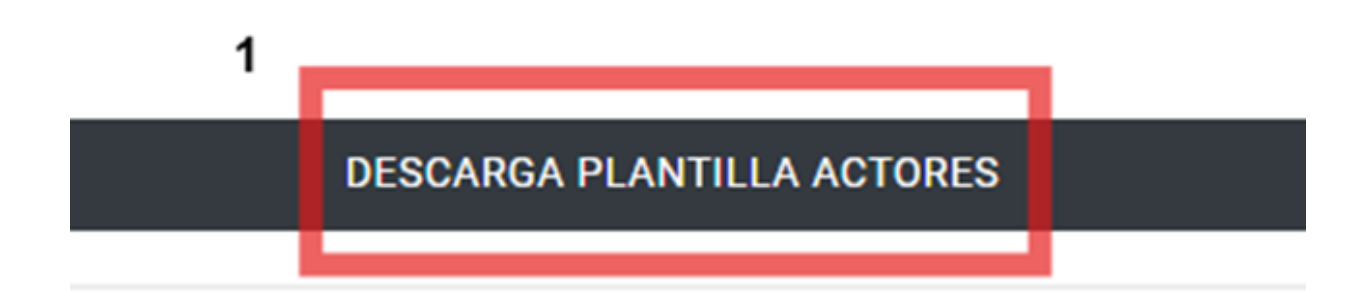

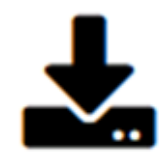

# Cargue su plantilla diligenciada aqui

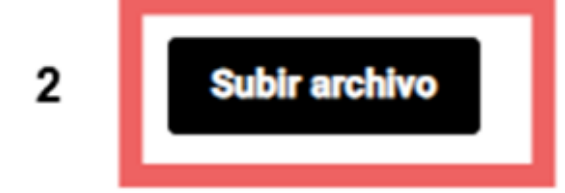

**Es muy importante usar la plantilla vigente que dispone el aplicativo**, dado que corresponde a la estructura que el sistema puede procesar, de lo contrario genera error y no podrá avanzar para dar continuidad con el proceso.

Las plantillas en Excel contienen la misma información que los anexos normativos pero ordenados de forma distinta, lo que permitirá realizar cálculos de manera automática, simplificar el diligenciamiento e imprimir en formato PDF los anexos normativos de la Resolución 1342 de 2020.

Adicionalmente, cada plantilla tiene sus propias reglas de diligenciamiento y asocia la información que se vaya ingresando al sistema en cada plantilla. Es decir, la información que usted ingresa en la primera plantilla tendrá correlación con las siguientes, y entre las mismas.

IDENTIFICACIÓN DE ERRORES DE DILIGENCIAMIENTO DE LAS PLANTILLAS.

Si el sistema identifica errores de diligenciamiento de la plantilla mostrará el siguiente aviso:

|                          | INSTRUCTIVO<br>EXTERNO DE RADICACIÓN DEL INFORME DE AVANCE DEL PLAN DE GESTIÓN<br>AMBIENTAL DE RESIDUOS DE ENVASES Y EMPAQUES A TRAVÉS DEL<br>APLICATIVO VITAL | Fecha   | 10-06-2025 |
|--------------------------|----------------------------------------------------------------------------------------------------|---------|------------|
| Autoridad Nacional       |                                                                                                    | Versión | 2          |
| de Licencias Ambientales |                                                                                                    | Código  | IR-IN-14   |

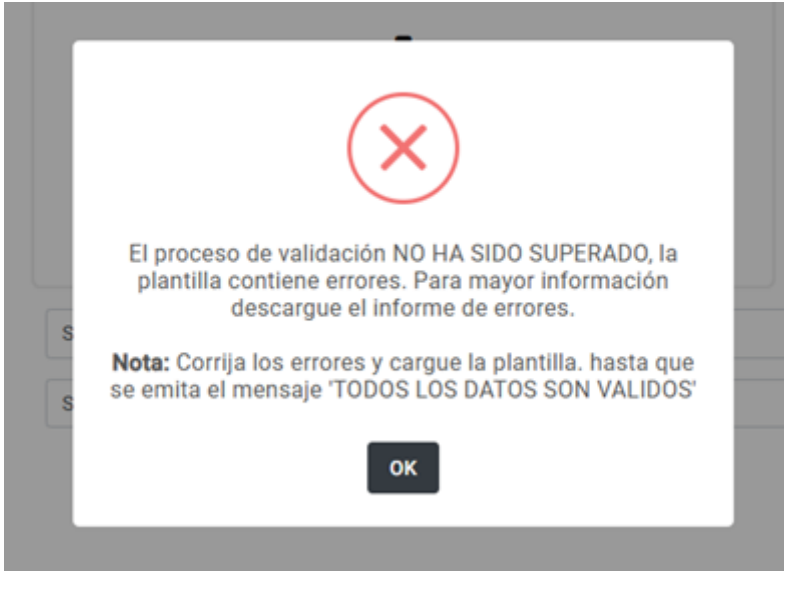

Usted deberá dar clic en "ok" y descargar el informe de errores, el cual es un archivo Excel que le indicará las casillas que presentan error.

| Cargue de soportes          | 07092023091328483.pdf | Buscar Cargar | 07092023091328483.pdf<br>100% |
|-----------------------------|-----------------------|---------------|-------------------------------|
| 0                           |                       |               | Siguiente                     |
| Resultado del cargue masivo |                       | Descargar li  | nforme de errores             |

Identifique las casillas que contienen errores, corríjalas según las indicaciones del instructivo, guarde el archivo y proceda a cargarlo nuevamente. El informe de errores identifica el tipo de error que está cometiendo, ya sea de error del dato (campo fecha, campo numérico,) o coherencia del dato (ejemplo: fecha incorrecta, el NIT registrado no existe).

# 2. Para cargar soportes y evidencias documentales usted deberá cargar archivos .pdf o carpetas comprimidas .rar o .zip

Los soportes documentales deben ser documentos .pdf o carpetas comprimidas.

- 1. debe dar clic en buscar y luego cargar. Cuando usted da clic en "buscar" de manera automática solo los archivos admitidos PDF o carpeta comprimida.
- 2. De clic en cargar y verifique que salga una barra que indica el cargue del 100% del documento.

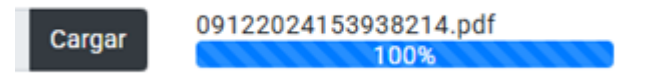

Usted deberá tener en cuenta todas las indicaciones dadas y repetirlas durante el proceso de cargue de la información hasta culminar con la radiación.

#### Direcciones

Otro aspecto importante y de frecuente uso que usted deberá tener en cuenta es el diligenciamiento de las direcciones asociadas a los distintos actores que conforman el Plan, dónde están ubicados los mecanismos de recolección y dónde se realiza el aprovechamiento de los residuos.

#### ¿COMO DILIGENCIAR LAS DIRECCIONES?

En términos generales podemos clasificar 2 tipos de direcciones, las urbanas y las rurales. Las 2 se diligencian de forma distinta, por

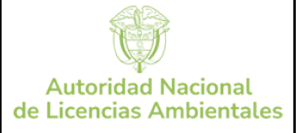

eso es necesario seguir las instrucciones específicas para cada una. Las direcciones son campos que se van a diligenciar de manera recurrente en las plantillas de "ACTORES", "APROVECHAMIENTO POR TECNOLOGÍA" y "COBERTURA GEOGRÁFICA".

**Dirección Urbana**: son aquellas que pueden estar dentro del casco urbano y pueden empezar con las siguientes palabras: calle, diagonal, carrera, transversal, avenida calle, y/o avenida carrera,

La dirección consta de varios campos, unos son obligatorios y otros son opcionales complementarios (bis, sur norte, A, B, C, D etc). El aplicativo georreferencia esa nomenclatura y ubica el punto en el espacio geográfico.

En esta tabla se explica la instrucción de cada variable y se realiza un ejemplo (dirección calle 18#15-48 local 10).

| VARIABLE                          | VARIABLE INSTRUCCION DIRECCIONES<br>URABNAS                                                                                                    |                          |
|-----------------------------------|----------------------------------------------------------------------------------------------------|--------------------------|
| Dirección vía principal (Dato 1)  | (campo Obligatorio). deberá elegir qué<br>tipo de vía es. <u>Solo las permitidas en la</u><br><u>siquiente lista:</u><br>AC: avenida calle<br>AK: avenida carrera<br>CL: calle<br>DG: diagonal<br>KR: carrera<br>TV: transversal. | CL                       |
| Dirección vía principal (Dato 2)  | escriba únicamente un número.<br>(Obligatorio)                                                                                                    | 18                       |
| Dirección vía principal (Dato 3)  | complemento (BIS)<br>(Opcional)                                                                                                    |                          |
| Dirección vía principal (Dato 4)  | complemento (A, B, C, D) (Opcional)                                                                                                    |                          |
| Dirección vía principal (Dato 5)  | complemento (Sur, norte, este, oeste)<br>(Opcional)                                                                                                    |                          |
| Dirección vía generadora (Dato 6) | escriba únicamente un número.<br>(Obligatorio)                                                                                                    | 15                       |
| Dirección vía generadora (Dato 7) | complemento (A, B, C, D)<br>(Opcional)                                                                                                    |                          |
| Dirección vía generadora (Dato 8) | escriba únicamente un número.<br>(Obligatorio)                                                                                                    | 48                       |
| Dirección vía generadora (Dato 9) | : complemento (Sur, norte, este, oeste)<br>(Opcional)                                                                                                    |                          |
| Anexos (Dato 10)                  | campo para incluir información<br>adicional de la dirección como por<br>ejemplo Torre, Int, Apto, etc (Opcional)                                                                                                    | LOCAL 10                 |
| Dirección concatenadora           | NO ESCRIBIR NADA. ESTA CELDA<br>VIENE FORMULADA                                                                                                    | CL 18 15 - 48 / LOCAL 10 |

**Direcciones rurales.** Son aquellas que **no cuentan** con una dirección que empiece con calle, carrera, avenida, diagonal, transversal, avenida calle, o avenida carrera. Estas pueden <u>empezar con km x, vereda x, camino x, trocha x, entre otras opciones</u>.

Deberá diligenciar la dirección de la alcaldía; el cual es un punto de referencia central de la cabecera municipal, por ejemplo: calle 1#2-10. El sitio que usted desea registrar estará a unos kilómetros de la alcaldía.

Diríjase a Google maps y de clic en la ubicación del sitio en específico que desea registrar.

|                          | INSTRUCTIVO                                                                                                    | Fecha   | 10-06-2025 |
|--------------------------|----------------------------------------------------------------------------------------------------|---------|------------|
| Autoridad Nacional       | EXTERNO DE RADICACIÓN DEL INFORME DE AVANCE DEL PLAN DE GESTIÓN<br>AMBIENTAL DE RESIDUOS DE ENVASES Y EMPAQUES A TRAVÉS DEL | Versión | 2          |
| de Licencias Ambientales | APLICATIVO VITAL                                                                                                    | Código  | IR-IN-14   |

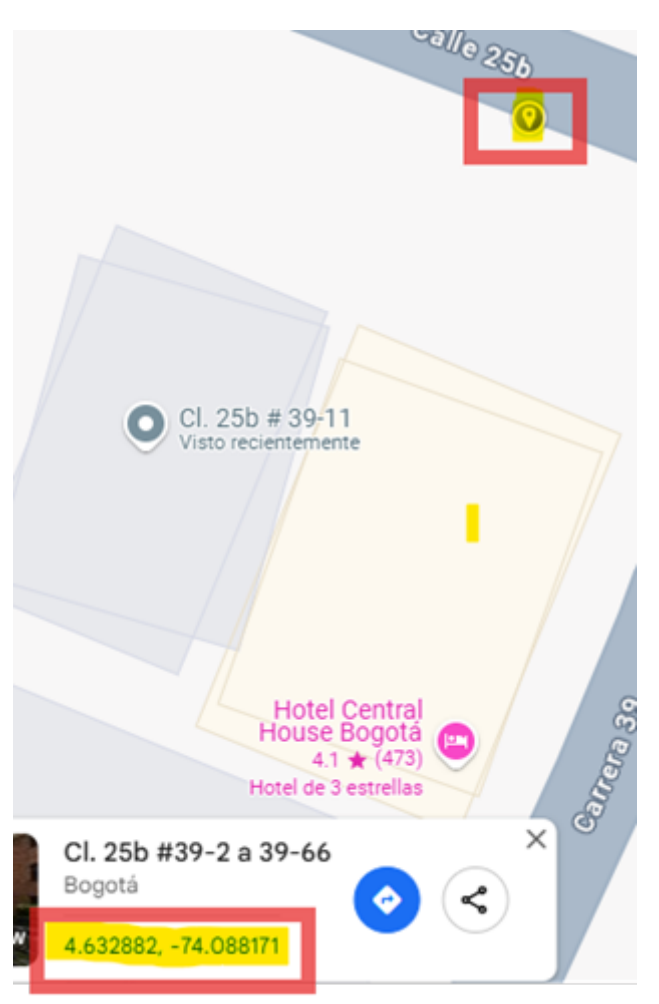

En la parte inferior arroja las coordenadas, usted deberá copiarlas y pegarlas en la **columna de anexos.** A continuación, se muestra un ejemplo y las instrucciones de cada campo a diligenciar.

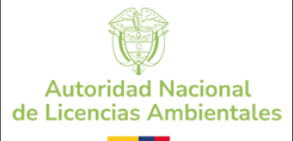

10-06-2025 Versión 2 Código IR-IN-14

Fecha

| VARIABLE                          | INSTRUCCIÓN DIRECCIONES                                                                                                    | EJEMPLO                  |
|-----------------------------------|----------------------------------------------------------------------------------------------------|--------------------------|
| Dirección vía principal (Dato 1)  | (campo Obligatorio). deberá elegir qué<br>tipo de vía es. <u>Solo las permitidas en la</u><br><u>siquiente lista:</u><br>AC: avenida calle<br>AK: avenida carrera<br>CL: calle<br>DG: diagonal<br>KR: carrera<br>TV: transversal. | CL                       |
| Dirección vía principal (Dato 2)  | escriba únicamente un número.<br>(Obligatorio)                                                                                                    | 18                       |
| Dirección vía principal (Dato 3)  | complemento (BIS)<br>(Opcional)                                                                                                    |                          |
| Dirección vía principal (Dato 4)  | complemento (A, B, C, D) (Opcional)                                                                                                    |                          |
| Dirección vía principal (Dato 5)  | complemento (Sur, norte, este, oeste)<br>(Opcional)                                                                                                    |                          |
| Dirección vía generadora (Dato 6) | escriba únicamente un número.<br>(Obligatorio)                                                                                                    | 15                       |
| Dirección vía generadora (Dato 7) | complemento (A, B, C, D)<br>(Opcional)                                                                                                    |                          |
| Dirección vía generadora (Dato 8) | escriba únicamente un número.<br>(Obligatorio)                                                                                                    | 48                       |
| Dirección vía generadora (Dato 9) | : complemento (Sur, norte, este, oeste)<br>(Opcional)                                                                                                    |                          |
| Anexos (Dato 10)                  | campo para incluir información<br>adicional de la dirección como por<br>ejemplo Torre, Int, Apto, etc (Opcional)                                                                                                    | LOCAL 10                 |
| Dirección concatenadora           | NO ESCRIBIR NADA. ESTA CELDA<br>VIENE FORMULADA                                                                                                    | CL 18 15 - 48 / LOCAL 10 |

Una vez usted haya dado clic en informe de avance se despliega la siguiente pantalla.

Paso 3. Información básica del Plan

| d Masianal           | EXTERNO DE RADICAC             | INSTRUCTIVO<br>IÓN DEL INFORME DE AVANO      | E DEL PLAN DE GESTIÓI | Versión                  |            |  |  |  |
|----------------------|--------------------------------|----------------------------------------------|-----------------------|--------------------------|------------|--|--|--|
| Ambientales          | AMBIENTAL DE RE                | SIDUOS DE ENVASES Y EMPA<br>APLICATIVO VITAL | QUES A TRAVES DEL     | Código                   | IF         |  |  |  |
|                      |                                |                                              | Inform                | ne de actualiz           | zación y a |  |  |  |
| 0                    | 0                              | 0                                            | 0                     | 6                        |            |  |  |  |
| Registro<br>del Plan | Actores                        | Retornabilidad                               | EyE                   | Cobertura                |            |  |  |  |
| Registro del P       | Plan                           |                                              |                       |                          |            |  |  |  |
|                      |                                |                                              |                       |                          |            |  |  |  |
|                      |                                |                                              |                       |                          |            |  |  |  |
| Periodo para el c    | cual está reportando el Inforr | ne de Avance                                 | 2022                  |                          |            |  |  |  |
| Nombre complet       | to o razón social              |                                              | Usuario               | Usuario Validación SIPTA |            |  |  |  |
| NIT                  |                                |                                              | 2223334               | 222333444                |            |  |  |  |
| Representante L      | egal                           |                                              |                       |                          |            |  |  |  |
| Departemente         |                                |                                              | Densi                 |                          |            |  |  |  |
| Departamento         |                                |                                              | Bogota                |                          |            |  |  |  |
| Municipio            |                                |                                              | Bogotá                |                          |            |  |  |  |
| Nacionalidad         |                                |                                              | COLOME                | IIANA                    |            |  |  |  |
| Dirección            |                                |                                              | Calle 15              | 5 32 45                  |            |  |  |  |
| Email institucion    | al de notificaciones           |                                              | 001014                | IANA@gmail.com           |            |  |  |  |
| Email Institucion    | la de notificaciones           |                                              | COLOME                | IANA@gmail.com           |            |  |  |  |
| Tipo de plan         |                                |                                              | Colectiv              | a                        |            |  |  |  |
| Nombre del plan      | 1                              |                                              | RECICLA               | MOS JUNTOS               |            |  |  |  |
| Teléfono             |                                | 3104444                                      | 44                    |                          |            |  |  |  |

El primer campo para diligenciar es el periodo para el cual se reporta el informe de avance.

Recuerde: que se reporta la gestión del año vencido, es decir, el año inmediatamente anterior al de radicación. Por ejemplo, usted radica en el año 2023 el informe de avance de la gestión realizada durante el año 2022. En 2024 radica la gestión realizada durante el 2023.

| Periodo para el cual está reportando el | 2022       |
|-----------------------------------------|------------|
| Informe de Avance                       | Seleccione |
|                                         | 2022       |
|                                         | 2021       |

Ahora, diligencie cada campo de información básica del Plan, como nacionalidad, correo electrónico, teléfono, y nombre del plan, tipo de Plan. Los demás campos son prediligenciados automáticamente con base en los datos registrados en VITAL.

(Los símbolos de pregunta en el formulario ayudarán a resolver inquietudes)

Una vez estén todos los campos diligenciados haga clic sobre *siguiente*:

#### Paso 4. Actores del Plan

d

Luego se despliega la ventana de *registro de <u>actores</u>:* 

|                          | INSTRUCTIVO                                                                                                    | Fecha   | 10-06-2025 |
|--------------------------|----------------------------------------------------------------------------------------------------|---------|------------|
| Autoridad Nacional       | EXTERNO DE RADICACIÓN DEL INFORME DE AVANCE DEL PLAN DE GESTIÓN<br>AMBIENTAL DE RESIDUOS DE ENVASES Y EMPAQUES A TRAVÉS DEL | Versión | 2          |
| de Licencias Ambientales | APLICATIVO VITAL                                                                                                    | Código  | IR-IN-14   |

|                      | Informe de actualización y avance envases y empaques V1 |                |     |                       |                               |                 |               |              |              |  |  |
|----------------------|---------------------------------------------------------|----------------|-----|-----------------------|-------------------------------|-----------------|---------------|--------------|--------------|--|--|
| 0                    | 0                                                       | 0              | 0   | 6                     | 0                             | 0               | 0             | 9            | 10           |  |  |
| Registro<br>del Plan | Actores                                                 | Retornabilidad | EyE | Cobertura             | Aprovechamiento               | Sensibilización | Investigación | Trazabilidad | Certificados |  |  |
| Actores of           | del Plan                                                |                |     |                       |                               |                 |               |              |              |  |  |
|                      |                                                         |                |     | DESCARGA              | PLANTILLA ACTORES             |                 | 00            |              |              |  |  |
|                      |                                                         |                |     |                       | •                             |                 |               |              |              |  |  |
|                      |                                                         |                |     | Carques               | u plantilla diligenciada aqui |                 |               |              |              |  |  |
|                      |                                                         |                |     | ourgue e              | Subir archivo                 |                 |               |              |              |  |  |
|                      |                                                         |                |     |                       |                               |                 |               |              |              |  |  |
| Formas d             | de participación y res                                  | sponsabilidad  |     | Seleccione un archivo | L                             |                 | Buscar Cargar |              |              |  |  |
| Organigra            | ama                                                     |                |     | Seleccione un archivo | L                             |                 | Buscar Cargar |              |              |  |  |
|                      |                                                         |                |     |                       |                               |                 |               |              | Siguiente    |  |  |

En esta plantilla se deberán diligenciar la información básica de todas las personas involucradas en el Plan: Productores, gestores, operadores, transformadores, administradores, comercializadores y fabricantes.

#### Mediante este formulario se está diligenciando de manera automática las tablas II-a, II-b, II-c y II-d del anexo II Contenido del plan de gestión ambiental de residuos de envases y empaques de la Resolución 1342 de 2020.

**Recuerde**: no cambiar el formato del archivo excel, ni el orden de las columnas y hojas, de lo contrario no podrá cargar la información al aplicativo.

#### ¿CÓMO DILIGENCIAR LA PLANTILLA REGISTRO DE ACTORES?

Para cada tipo de actor se deberá diligenciar los datos básicos: nombre o razón social, NIT o cédula, correo electrónico, entre otros.

En el instructivo actores podrá identificar <u>qué campos deberá diligenciar</u> para cada tipo de actor; ya sea <u>productor</u>, <u>gestor</u>, <u>transformado</u>r, entre otros. Cada tipo de actor tiene unas columnas específicas para diligenciar. Por ejemplo, como se puede observar en la imagen, para el actor <u>productor</u> deberá diligenciar los campos en color verde. Para cada escenario, consulte el documento citado previamente.

| Varia<br>ble                  | Actor           | Nombre o<br>Razón social | NIT O CÉDULA    | Correo<br>electrónico | Teléfono        | Ciudad          | Departamento    | Dirección<br>concatenadora | Número de<br>personas<br>involucradas | Fecha de<br>Adhesión al<br>Plan del<br>productor | Fecha de<br>Desvinculación<br>del Plan<br>asociada al<br>productor | N. Registro<br>único de<br>empresa<br>transformadora<br>emitido nor | # acto<br>administrativo<br>de las<br>autorizaciones<br>ambientales,<br>permisos, y<br>concesiones<br>cuando aplique | Capacidad de<br>aprovechamien<br>to (toneladas) |
|-------------------------------|-----------------|--------------------------|-----------------|-----------------------|-----------------|-----------------|-----------------|----------------------------|---------------------------------------|--------------------------------------------------|--------------------------------------------------------------------|---------------------------------------------------------------------|----------------------------------------------------------------------------------------------------|-------------------------------------------------|
| Ejem<br>plo:<br>prod<br>uctor | Dilige<br>nciar | Diligen<br>ciar          | Diligen<br>ciar | Diligenc<br>iar       | Diligen<br>ciar | Dilige<br>nciar | Diligenci<br>ar | Diligenci<br>ar            | No<br>aplica                          | Diligenciar                                      | Diligenciar<br>opcional                                            | No aplica                                                           | No aplica                                                                                                    | No<br>aplica                                    |

**Nota:** Es importante mencionar que los fabricantes hacen alusión a la empresa quien fabrica los envases y empaques. No hace referencia al fabricante del producto como tal. Por ejemplo, el fabricante de botellas de cerveza (ejemplo CASA DE VIDRIOS COMPANY S.A.S.) es diferente a la casa cervecera quien produce la bebida y pone el producto en el mercado, este último deberá ser reportado como productor (ejemplo: CERVEZA DE LOS ANDES S.A.)

El archivo relaciona las siguientes columnas de información: Actor, Nombre o Razón social, NIT o cédula, Correo electrónico, Teléfono, Ciudad, Departamento, entre otras. Cada variable tiene una regla de validación en particular, por ejemplo, para la casilla de "Actor" sólo se puede ingresar un código de letra que especifica que tipo de actor va a ingresar, ya sea productor, gestor etc. Estos códigos se consultan directamente en la pestaña "CODIGOS" de la plantilla descargada del aplicativo.

Adicionalmente, si un actor cumple con la condición en el cual es gestor y transformador deberá ser registrado en la columna "actor" con el código "GT". De igual manera, si alguna empresa cumple con la condición de doble función, por ejemplo, es operador y administrador del Plan, deberá registrarse con el código "OA".

De igual manera, para diligenciar las casillas de "ciudad" y "departamento" irán codificados con un número único asignado a las ciudades, municipios y departamentos según la división política de Colombia – divipola. La divipola se encuentra dentro de la hoja Excel de la plantilla de la misma plantilla.

A continuación, se muestra en la siguiente tabla cada variable con su respectiva regla de diligenciamiento.

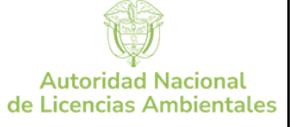

| Fecha   | 10-06-2025 |
|---------|------------|
| Versión | 2          |
| Código  | IR-IN-14   |

| Variable                                                                                                 | Reglas de las casillas                                                                                                    |
|----------------------------------------------------------------------------------------------------|----------------------------------------------------------------------------------------------------|
| Actor                                                                                                    | Deberá ingresar una letra código que<br>corresponda al tipo de actor que desea<br>registrar, consulte en la pestaña de este<br>archivo la tabla ACTOR.                                                                   |
| Nombre o Razón social                                                                                    | Debe corresponder a la razón social como<br>se registra la empresa en RUES. Si es<br>persona natural nombres completos y<br>apeliidos                                                                                    |
| NIT O CÉDULA                                                                                             | Ingrese el NIT o cédula. El NIT No debe<br>tener números de validación. No se admiten<br>puntos, comas guiones o caracteres<br>especiales. No pueden repetirse los NITS                                                  |
| Correo electrónico                                                                                       | correo electrónico válido.                                                                                                    |
| Teléfono                                                                                                 | Podrá registrar número fijo o celular, sin<br>puntos, comas o caracteres especiales.                                                                                                    |
| Cludad                                                                                                   | Consulte la ciudad o municipio en la<br>pestaña de DIVIPOLA. Corresponde a un<br>número específico. Filtre la ciudad a<br>seleccionar.                                                                                   |
| Departamento                                                                                             | Consulte el departamento en la pestaña de<br>DIVIPOLA Corresponde a un <u>número</u><br><u>específico.</u> Filtre el departamento a<br>seleccionar.                                                                      |
| Número de personas<br>Involucradas                                                                       | indique un número entero.                                                                                                    |
| Fecha de Adhesión al Plan del<br>productor                                                               | Este campo aplica para planes colectivos,<br>no para planes individuales. <u>El formato de</u><br>fecha debe ser dd/mm/aaaa                                                                                              |
| Fecha de Desvinculación del<br>Plan asociada al productor                                                | Este campo aplica para planes colectivos,<br>no para planes individuales. El formato de<br>fecha debe ser dd/mm/aaaa                                                                                                    |
| N. Registro único de empresa<br>transformadora emitido por<br>A.A.C                                      | Es el número que expide la Autoridad<br>ambiental competente a la empresa<br>transformadora.                                                                                                    |
| # acto administrativo de las<br>autorizaciones ambientales,<br>permisos, y concesiones<br>cuando aplique | Relacione el # del acto administrativo que le<br>expidió la autoridad ambiental competente<br>a la empresa transformadora para realizar<br>las actividades de aprovechamiento de los<br>residuos. Puede ser alfanumérico |
| capacidad de aprovechamiento<br>(toneladae)                                                              | indíque la capacidad que tiene la empresa<br>transformadora para aprovechar los<br>residuos en unidades de toneladas por año                                                                                             |

Ejemplo de diligenciamiento para 5 productores, 1 transformador y 1 gestor, en este caso se están diligenciando varios productores asociados a un colectivo:

| Actor | Nombre o Rasin<br>social            | NE O CÍDULA | Carreo<br>electrónico  | Teléfono   | CIUDAD | DEPARTA<br>MENTO | Direction<br>Via<br>principal(De<br>19 1) | Direction<br>Via<br>principal(<br>Dato 2) | Directió<br>n Via<br>principe<br>I(Dato<br>3) | Directi<br>din Via<br>princip<br>al(Duto<br>4) | Dirwcsió<br>n Via<br>principal<br>(Dato 5) | Direction<br>Via<br>generatore<br>(Dato 6) | Dirección<br>Via<br>generacion<br>al(Dato 7) | Dirección<br>Via<br>generado<br>ra(Deto 8) | Dirección<br>Via<br>generado<br>ra(Dato<br>9) | Anexos<br>(Dato<br>349 | Diressión<br>CONCATENADOR<br>A | NUMERO DE<br>PERSONAS<br>INVOLUCRADAS | Fecha de<br>Adhesión al<br>Plan del<br>productor | Facha de<br>Desvinoulación del<br>Plan asociada al<br>productor | N. Bagistro único<br>de engresa<br>transformadora<br>emitido por<br>A.A.C | Facto<br>administrativo de<br>las autorizaciones<br>ambientales,<br>permisos, y<br>concesiones<br>cuando aplique | capacidad de<br>agrovechamient<br>o (toneladas) |
|-------|-------------------------------------|-------------|------------------------|------------|--------|------------------|-------------------------------------------|-------------------------------------------|-----------------------------------------------|------------------------------------------------|--------------------------------------------|--------------------------------------------|----------------------------------------------|--------------------------------------------|-----------------------------------------------|------------------------|--------------------------------|---------------------------------------|--------------------------------------------------|-----------------------------------------------------------------|---------------------------------------------------------------------------|----------------------------------------------------------------------------------------------------|-------------------------------------------------|
| P     | Aguas y bebidas de<br>Colombia S.A. | 28569874    | ab416@erra<br>il.com   | 8105647896 | 5001   | 5                | cı                                        | 18                                        |                                               |                                                |                                            | 15                                         |                                              | 4                                          |                                               | bodega 7               | CL 18 15 · 48 /<br>bodoga 7    |                                       | 15/01/2020                                       |                                                                 |                                                                           |                                                                                                    |                                                 |
| P.    | PANADERIA EL<br>UMITADA             | 99569875    | abitititititititi      | 3105647896 | 5001   | 5                | AC                                        | 22                                        |                                               |                                                |                                            | 55                                         |                                              | 82                                         |                                               |                        | AC 22 55 - 52 /                |                                       | 16/01/2020                                       |                                                                 |                                                                           |                                                                                                    |                                                 |
| P     | JOYERIA CÁRDENAS<br>S.A.S.          | 53569876    | abilifithema<br>il.com | 3105647896 | 5001   | 5                | AK.                                       | 26                                        |                                               |                                                |                                            | 33                                         |                                              | 26                                         |                                               |                        | AK 26 53 - 26 /                |                                       | 17/01/2020                                       |                                                                 |                                                                           |                                                                                                    |                                                 |
| P.    | ZAPATERIA<br>COLOMBIA               | 40560877    | ab456@xma<br>il.com    | 3105647896 | 5001   | 5                | 06                                        | 30                                        |                                               |                                                |                                            | 22                                         |                                              | 55                                         |                                               |                        | DG 30 22 - 55 /                |                                       | 18/01/2000                                       |                                                                 |                                                                           |                                                                                                    |                                                 |
| P     | CARNICOS FRIOS                      | 73569678    | 80436@pma              | 5105647896 | 5001   | 5                | KR                                        | 34                                        |                                               |                                                |                                            | - 87                                       |                                              | 45                                         |                                               |                        | KR 54 87 - 45 /                |                                       | 19/01/2020                                       |                                                                 |                                                                           |                                                                                                    |                                                 |
| т     | RECICLAR LIMITADA                   | 63360879    | ND436@gma              | 3105647896 | 23000  | 13               | CL                                        | 18                                        |                                               |                                                |                                            | 15                                         |                                              | 41                                         |                                               | Interior 7             | CL18 15 - 48 /                 | 10                                    |                                                  |                                                                 | 32154-2019                                                                | 58248                                                                                                    | 50                                              |
| 6     | Gestores \$45                       | 63569870    | No416@ona<br>E.com     | 8105647896 | 15466  | 15               | DG                                        | 30                                        |                                               |                                                |                                            | 22                                         |                                              | 55                                         |                                               | tone b                 | D6 30 22 - 55 /<br>sovre b     | 5                                     |                                                  |                                                                 |                                                                           |                                                                                                    |                                                 |

Una vez cargada la plantilla de actores, deberá relacionar a través del botón adjuntar la información de asociada a las <u>formas de</u> <u>participación y responsabilidades</u> información solicitada en la tabla III-c de la Resolución 1342 de 2020 y la estructura administrativa y técnica definida para la implementación del Plan, es decir el organigrama con funciones y responsabilidades de cada actor.

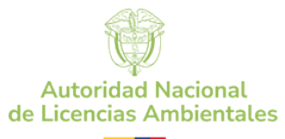

#### Paso 5. Retornabilidad.

Posteriormente deberá responder a esta pregunta que realiza el sistema:

## Retornabilidad

¿Su Plan de Gestión de EyE cuenta con un sistema de retornabilidad de envases y empaques certificado a través de la entidad certificadora acreditada por ONAC, o que cumpla con toda documentación asociada a los requisitos establecidos en el anexo V?

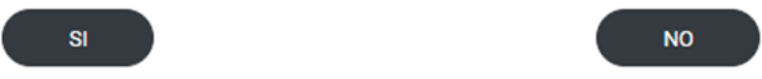

En caso de que su respuesta sea negativa, no será necesario diligenciar el formulario de retornabilidad. Por lo tanto, podrá pasar al siguiente formulario de Envases y empaques puestos en el mercado. Paso 6

Si su respuesta a la pregunta fue afirmativa, deberá diligenciar el formato de retornabilidad descargando la plantilla que se encuentra dentro del aplicativo en línea.

El diligenciamiento de esta plantilla está reportando la información del anexo II-g y parte del anexo II-e de la Resolución 1342 de 2020.

#### ¿CÓMO DILIGENCIAR LA PLANTILLA REGISTRO DE RETORNABILIDAD?

Primero descargue la plantilla, luego identifique para que tipo de envases y empaques está implementando el sistema de retornabilidad. ¿Para envases y empaques compuestos de un (1) solo material? o ¿EYE compuestos de más de 1 material? es decir EyE multimateriales.

Este formulario se divide en tres secciones principales discriminado por colores. Verde, azul y amarillo.

| Papel | Cartón | Plásticos<br>Rigidos | Plásticos<br>Flexibles | Vidrio | Metales<br>Ferrosos | Metales No<br>ferrosos | MEF(mayor<br>al 70) | MENOF<br>(mayor al<br>70) | MPAP (mayor<br>al 70) | MCAR<br>(mayor al 70) | MVID (mayor<br>al 70) | MPL (mayor<br>al 70) | MME (mayor<br>al 70) | MEF(menor<br>al 70) | MENOF<br>(menor al<br>70) | MPAP<br>(menor al<br>70) | MCAR<br>(menor al<br>70) | MVID<br>(menor al<br>70) | MPL (menor al<br>70)) | MME (menor al<br>70) |
|-------|--------|----------------------|------------------------|--------|---------------------|------------------------|---------------------|---------------------------|-----------------------|-----------------------|-----------------------|----------------------|----------------------|---------------------|---------------------------|--------------------------|--------------------------|--------------------------|-----------------------|----------------------|
|       |        |                      |                        |        |                     |                        |                     |                           |                       |                       |                       |                      |                      |                     |                           |                          |                          |                          |                       |                      |
|       |        |                      |                        |        |                     |                        |                     |                           |                       |                       |                       |                      |                      |                     |                           |                          |                          |                          |                       |                      |

Sólo se debe diligenciar una (1) sección dependiendo del tipo de materiales a registrar.

- SECCIÓN EN COLOR VERDE: son los materiales retornables compuestos en un 100% de un (1) solo material.
- SECCIÓN EN COLOR AZUL: hacen referencia a los envases y empaques multimateriales retornables donde se reporta únicamente el material que supere el 70% del peso total del envase y empaque.
- Sólo se puede diligenciar un solo tipo de material. Por ejemplo, solo cartón o únicamente plástico dado que se registra el material de mayor peso. Los demás valores deben ser igual a cero.
- SECCIÓN EN COLOR AMARILLO: hacen referencia a los Multimateriales donde todos son materiales inferiores al 70% del peso total del envase y empaque.
- Deberá diligenciar más de 1 un material, por ejemplo, vidrio y plástico con sus respectivos pesos diferenciados.

Consulte el archivo instructivo retornabilidad que contiene ejemplos de diligenciamiento.

Verifique que las variables de las columnas de color rojo estén efectuando las operaciones matemáticas, no modifique las ecuaciones de la plantilla ya que la hoja de cálculo está formulada.

Usted deberá cargar los soportes documentales que respaldan la implementación del sistema de retornabilidad.

Nota: Del cálculo obtenido de retornabilidad se tendrán en cuenta aquellos envases empaques que no logran retornar, y que no pueden ser utilizados nuevamente para envasar y empacar. Es decir, deben ser gestionados y aprovechados porque cumplieron con su ciclo de uso. Estos residuos serán sumados dentro del cálculo de la línea base y en la meta de aprovechamiento.

#### Paso 6. Envases y empaques puestos en el mercado.

En esta sección se van a relacionar la cantidad total de envases y empaques que el (los) productor(es) pone(n) en el mercado nacional, expresado en unidades de toneladas. Esta plantilla alimentará la información del anexo II-e de la Resolución 1342 de 2020. Puede consultar el instructivo envases y empaques puestos en el mercado que contiene ejemplo de diligenciamiento.

A través de esta plantilla se asociará la información de los EyE **no retornables** que el Plan deberá gestionar y aprovechar. En esta misma sección se deberá indicar el % de meta de aprovechamiento según la tabla 1 del artículo 9 de la Resolución 1407 de 2018.

Si usted cuenta con un sistema de retornabilidad, el aplicativo sumará de manera automática los valores obtenidos de esta sección y los integrará y calculará su meta de aprovechamiento.

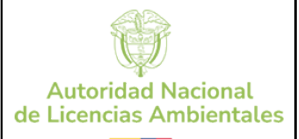

| Fecha   | 10-06-2025 |
|---------|------------|
| Versión | 2          |
| Código  | IR-IN-14   |

#### ¿CÓMO DILIGENCIAR LA PLANTILLA DE ENVASES Y EMPAQUES PUESTOS EN EL MERCADO?

| Tipo de<br>envase o<br>empaque | Peso total (E&E) NO<br>reutilizables o NO retornables<br>(ton)                                                                                                    | Meta de aprovechamiento de residuos<br>de envases y empaques (%) (2)                                                                                                    |
|--------------------------------|----------------------------------------------------------------------------------------------------|----------------------------------------------------------------------------------------------------|
| Papel                          | Instrucción: Indicar por cada tipo<br>de material el peso expresado en<br>toneladas de materiales que no<br>son reutilizables o no retornables.<br>Campo numérico, los números<br>decimales se expresan con coma<br>(,) | Instrucción: indicar el porcentaje de<br>aprovechamiento correspondiente al año de<br>gestión según la tabla 1 del artículo 9 de la<br>Resolución 1407 de 2018 el valor debe<br>repetirse en cada celda. En la pestaña<br>códigos de este archivo puede consultar la<br>tabla "Meta de aprovechamiento anual" para<br>consultar el porcentaje de aprovechamiento<br>correspondiente al año de gestión. |
| Cartón                         |                                                                                                    |                                                                                                    |
| Vidrio                         |                                                                                                    |                                                                                                    |
| Plástico<br>Rígido             |                                                                                                    |                                                                                                    |
| Plástico<br>Flexible           |                                                                                                    |                                                                                                    |
| Metal ferroso                  |                                                                                                    |                                                                                                    |
| metal no<br>ferroso            |                                                                                                    |                                                                                                    |
| M.M Papel                      | M.m corresponde a residuos<br>Multimateriales.                                                                                                    |                                                                                                    |
| M.M Cartón                     |                                                                                                    |                                                                                                    |
| M.M Vidrio                     |                                                                                                    |                                                                                                    |
| M.M Plástico                   |                                                                                                    |                                                                                                    |
| M.M Metal                      |                                                                                                    |                                                                                                    |

#### Paso 7. Cobertura geográfica.

En este formulario se relacionará la información de la cobertura geográfica que alcanzó a desarrollar el Plan de Gestión Ambiental de Residuos de envases y empaques a través de los distintos mecanismos de recolección. Ya sean puntos de recolección, y mecanismos equivalentes tales como: campañas, jornadas de limpieza, entre otros.

Es importante relacionar a la persona o empresa quien es responsable de la operación de ese mecanismo de recolección, dónde está ubicado (dirección, municipio y departamento), qué tipo de materiales se pueden recepcionar (cartón, papel, plástico etc) y su capacidad de almacenamiento.

Por medio de este formulario se está capturando la información para el diligenciamiento de las tablas II-f y III-b de la Resolución 1342 de 2020.

Usted deberá Descargar la plantilla y diligenciarla teniendo en cuenta las siguientes consideraciones

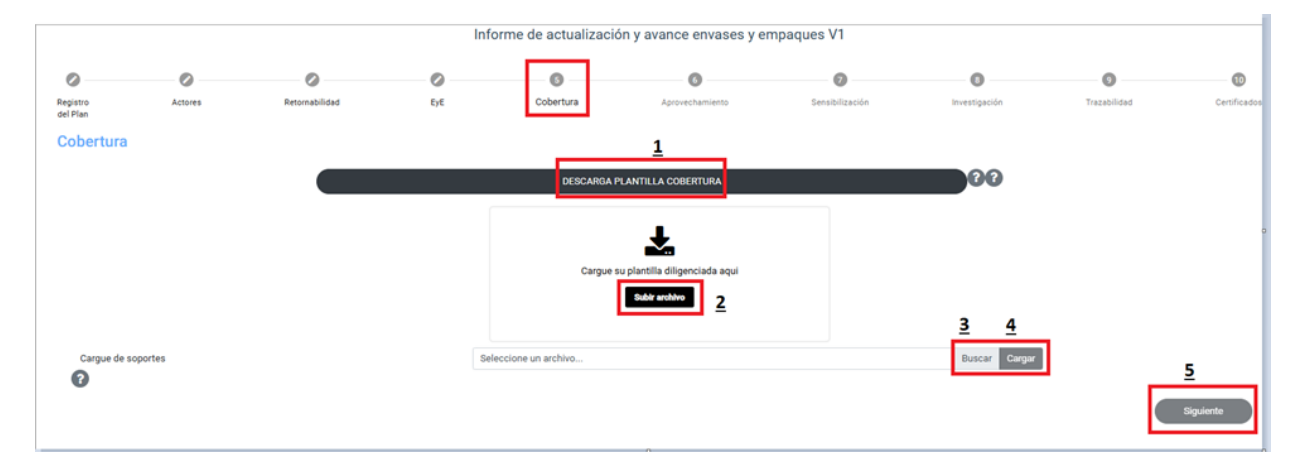

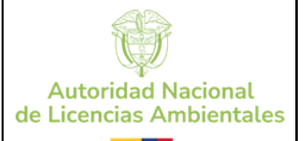

| Fecha   | 10-06-2025 |
|---------|------------|
| Versión | 2          |
| Código  | IR-IN-14   |

#### ¿CÓMO DILIGENCIAR LA PLANTILLA DE COBERTURA GEOGRÁFICA?

A continuación, se muestran las variables que contiene el formulario

| Mecanismo de<br>Recolección | NIT de persona que<br>administra el<br>mecanismo<br>Recolección. | Departamento | Municipio | Direcci | categoría | Vidrio | Papel | cartón | Plástico flexible | Plástico rígido | Metales ferrosos | Metales no ferrosos | MPAP | MCAR | MVID | MPL | MME | Capacidad de<br>recolección v | Recolectado<br>(toneladas) | Fecha de activación<br>del mecanismo de | Fecha de cierre del |
|-----------------------------|------------------------------------------------------------------|--------------|-----------|---------|-----------|--------|-------|--------|-------------------|-----------------|------------------|---------------------|------|------|------|-----|-----|-------------------------------|----------------------------|-----------------------------------------|---------------------|
|-----------------------------|------------------------------------------------------------------|--------------|-----------|---------|-----------|--------|-------|--------|-------------------|-----------------|------------------|---------------------|------|------|------|-----|-----|-------------------------------|----------------------------|-----------------------------------------|---------------------|

En primer lugar, para mayor comprensión de cómo se debe diligenciar este formulario, se hará una descripción de las reglas para cada una de las variables con sus respectivos ejemplos.

| Variable                                                         | Instrucción                                                                                                    | Ejemplos   |            |
|------------------------------------------------------------------|----------------------------------------------------------------------------------------------------|------------|------------|
| Mecanismo de<br>Recolección                                      | Corresponde al mecanismo de<br>recolección que haya implementado,<br>pueden ser: Punto de Recolección,<br>centro de almacenamiento, rutas de<br>recolección, campañas, etc. Debe<br>seleccionar un código según la tabla<br>Mecanismos de recolección de la<br>pestaña códigos. En este campo solo<br>se admiten estos códigos: PR, AL,<br>RR, C, JL, O | PR         | AL         |
| NIT de persona<br>que administra<br>el mecanismo<br>Recolección. | Indique el NIT (número sin puntos,<br>comas, guion o número de<br>verificación) de la persona o empresa<br>que administra el mecanismo de<br>recolección.                                                                                                    | 1072657562 | 1072657562 |
| Departamento                                                     | Consulte la ciudad o municipio en la<br>pestaña de "DIVIPOLA". Corresponde<br>a un <u>número específico de la lista</u> .                                                                                                    | 5          | 5          |
| Municipio                                                        | Consulte el departamento en la<br>pestaña de códigos. Corresponde a un<br>número específico de la lista.                                                                                                    | 5002       | 5004       |
| Dirección                                                        | Consulte en la pestaña códigos el<br>instructivo de cómo ingresar la<br>dirección.                                                                                                    |            |            |
| categoría                                                        | Corresponde a la categoría del<br>municipio a un valor entre 1 a 6 o letra<br>"E"                                                                                                    | 3          | 4          |
| vidrio                                                           | Indicar con "x" si este mecanismo de<br>recolección almacena este tipo de<br>material                                                                                                    |            | х          |
| papel                                                            | Indicar con "x" si este mecanismo de<br>recolección almacena este tipo de<br>material                                                                                                    | х          |            |
| cartón                                                           | Indicar con "x" si este mecanismo de<br>recolección almacena este tipo de<br>material.                                                                                                    | х          | х          |
| МРАР                                                             | Indicar con "x" si este mecanismo de<br>recolección almacena este tipo de<br>material                                                                                                    |            |            |
| MCAR                                                             | Indicar con "x" si este mecanismo de<br>recolección almacena este tipo de<br>material                                                                                                    |            | х          |

|                          | INSTRUCTIVO                                                                                                    | Fecha   | 10-06-2025 |
|--------------------------|----------------------------------------------------------------------------------------------------|---------|------------|
| Autoridad Nacional       | EXTERNO DE RADICACIÓN DEL INFORME DE AVANCE DEL PLAN DE GESTIÓN<br>AMBIENTAL DE RESIDUOS DE ENVASES Y EMPAQUES A TRAVÉS DEL<br>APLICATIVO VITAL | Versión | 2          |
| de Licencias Ambientales |                                                                                                    | Código  | IR-IN-14   |

| Variable                                                       | Instrucción                                                                                                    | Ejemplos   |            |
|----------------------------------------------------------------|----------------------------------------------------------------------------------------------------|------------|------------|
| MVID                                                           | Indicar con "x" si este mecanismo de<br>recolección almacena este tipo de<br>material                                                                                                    | х          |            |
| MPL                                                            | Indicar con "x" si este mecanismo de<br>recolección almacena este tipo de<br>material                                                                                                    |            | х          |
| ММЕ                                                            | Indicar con "x" si este mecanismo de<br>recolección almacena este tipo de<br>material                                                                                                    | х          |            |
| capacidad de<br>recolección y<br>almacenamiento<br>(toneladas) | Indique la capacidad de recolección<br>del mecanismo relacionado,<br>expresado en toneladas. (campo<br>numérico, hasta 5 decimales<br>separados por comas)                                       | 0,5        | 0,2        |
| Recolectado<br>(toneladas)                                     | Relacione cuántas toneladas fueron<br>recolectadas por medio de este<br>mecanismo de recolección (campo<br>numérico, hasta 5 decimales<br>separados por comas)                                   | 0,5        | 0,2        |
| Fecha de<br>activación del<br>mecanismo de<br>recolección      | asocie la fecha en la cual este<br>mecanismo inició su operación:<br>formato de fecha dd/mm/aaaa                                                                                                 | 10/02/2021 | 10/02/2021 |
| Fecha de cierre<br>del mecanismo<br>de recolección             | asocie la fecha en la cual este<br>mecanismo terminó su operación:<br>formato de fecha dd/mm/aaaa (este<br>campo no es obligatorio, es decir que<br>puede que el mecanismo siga en<br>operación. |            |            |

Adicionalmente a las variables mostradas en la tabla, se deberá relacionar la dirección donde está ubicado el mecanismo de recolección con base en el instructivo que se encuentra dentro de la plantilla excel en la pestaña códigos.

Una vez cargada la plantilla, el aplicativo tomará los datos tomados por los códigos y los transformará a palabras completas una vez haya generado la radicación completa del informe, por ejemplo, PR: puntos de recolección, CA: Centro de almacenamiento, LJ: jornadas de limpieza, 25: Cundinamarca, 250001: Bogotá etc.

| 10-06-2025 | echa    | F                             |                                           | ΓΙνο                                | INSTRUCT                |                                 |                                                                        |                                   |
|------------|---------|-------------------------------|-------------------------------------------|-------------------------------------|-------------------------|---------------------------------|------------------------------------------------------------------------|-----------------------------------|
| 2          | Versión |                               | AN DE GEST<br>FRAVÉS DEL                  | DE AVANCE DEL PL<br>ES Y EMPAQUES A | L INFORME<br>5 DE ENVAS | RADICACIÓN DE<br>AL DE RESIDUOS | EXTERNO DE I<br>AMBIENTA                                               | ad Nacional                       |
| IR-IN-14   | ódigo   | С                             |                                           | VITAL                               | APLICATIVO              |                                 |                                                                        | s Ambientales                     |
|            |         | orme de<br>tar tabla<br>sumen | Descargar Info<br>errores<br>Ocult<br>res | Tabla<br>resumen 3                  |                         | Tabla<br>resumen 2              | el cargue r                                                            | Resultado d<br>Tabla<br>resumen 1 |
|            | papel   | vidrio                        | Categoria                                 | Dirección<br>CONCATENADORA          | Municipio               | Departamento                    | NIT de<br>persona que<br>administra<br>el<br>mecanismo<br>Recolección. | Mecanismo de<br>Recolección       |
|            | ×       | ×                             | 1                                         | DG 40 40 3 Oeste<br>40 40 - 3 3 / C | 5347                    | 5                               | 9876543215                                                             | Punto de<br>Recolección           |
|            | x       | ×                             | 2                                         | TV 41 41 3 Norte<br>41 41 - 3 3 / D | 5642                    | 5                               | 9876543215                                                             | Imacenamiento                     |
|            | ×       | ×                             | 3                                         | KR 42 42 3 Sur 42<br>42 - 3 3 / A   | 5647                    | 5                               | 9876543215                                                             | Ruta<br>Recolección               |
|            | ×       | ×                             | 4                                         | CL 43 43 3 Este 43<br>43 - 3 3 / B  | 5649                    | 5                               | 9876543215                                                             | Campañas                          |
|            | ×       | x                             | 5                                         | AK 44 44 3 Oeste<br>44 44 - 3 3 / C | 5652                    | 5                               | 9876543215                                                             | Jornadas de<br>Limpieza           |
|            | x       | x                             | 6                                         | AC 45 45 3 Norte<br>45 45 - 3 3 / D | 5347                    | 5                               | 9876543215                                                             | Punto de<br>Recolección           |
|            | ×       | x                             | 1                                         | DG 46 46 3 Sur 46<br>46 - 3 3 / A   | 5658                    | 5                               | 9876543215                                                             | Almacenamiento                    |
|            | x       | x                             | 2                                         | TV 47 47 3 Este 47<br>47 - 3 3 / B  | 5659                    | 5                               | 9876543215                                                             | Ruta<br>Recolección               |
|            | ×       | ×                             | 3                                         | KR 48 48 3 Oeste<br>48 48 - 3 3 / C | 5660                    | 5                               | 9876543215                                                             | Campañas                          |
|            | x       | x                             | 4                                         | CL 49 49 3 Norte                    | 5664                    | 5                               | 9876543215                                                             | Jornadas de                       |

Adicionalmente, el aplicativo mostrará 3 tablas resumen que relacionan la siguiente información:

« Previous 1 2 3 4 5 ... 41 Next »

Limpieza

4

# Tabla 1. Totalidad de mecanismos de recolección por tipo.

49 49 - 3 3 / D

| Tabla de Resumen Cobertura I |       |  |  |  |  |
|------------------------------|-------|--|--|--|--|
| Mecanismo recolección        | Total |  |  |  |  |
| Punto de recolección         | 17    |  |  |  |  |
| Almacenamiento               | 21    |  |  |  |  |
| Ruta Recolección             | 15    |  |  |  |  |
| Campañas                     | 15    |  |  |  |  |
| Jornadas de Limpieza         | 16    |  |  |  |  |
| Otros                        | 15    |  |  |  |  |

Nota: La información de la tabla es ilustrativa.

Þ

# Tabla 2. Sumatoria por tipo de mecanismo de recolección por municipio.

| Tabla de Resumen Cobertura II |                       |          |                          |  |  |  |  |
|-------------------------------|-----------------------|----------|--------------------------|--|--|--|--|
| DEPARTAMENTO                  | MUNICIPIO             | CANTIDAD | MECANISMO<br>RECOLECCIÓN |  |  |  |  |
| ANTIOQUIA                     | HELICONIA             | 5        | Punto de recolección     |  |  |  |  |
| ANTIOQUIA                     | HISPANIA              | 1        | Punto de recolección     |  |  |  |  |
| ANTIOQUIA                     | LA UNIÓN              | 1        | Punto de recolección     |  |  |  |  |
| ANTIOQUIA                     | NARIÑO                | 1        | Punto de recolección     |  |  |  |  |
| ANTIOQUIA                     | EL SANTUARIO          | 1        | Punto de recolección     |  |  |  |  |
| ANTIOQUIA                     | TARSO                 | 1        | Punto de recolección     |  |  |  |  |
| ANTIOQUIA                     | VALDIVIA              | 1        | Punto de recolección     |  |  |  |  |
| ANTIOQUIA                     | YARUMAL               | 1        | Punto de recolección     |  |  |  |  |
| ATLANTICO                     | BARRANQUILLA<br>RURAL | 1        | Punto de recolección     |  |  |  |  |
| ATLANTICO                     | BARANOA               | 1        | Punto de recolección     |  |  |  |  |
| ATLANTICO                     | PUERTO<br>COLOMBIA    | 1        | Punto de recolección     |  |  |  |  |
| ATLANTICO                     | SOLEDAD               | 1        | Punto de recolección     |  |  |  |  |
| BOLIVAR                       | CARTAGENA<br>(Rural)  | 1        | Punto de recolección     |  |  |  |  |
| ANTIOQUIA                     | HELICONIA             | 1        | Almacenamiento           |  |  |  |  |
| ANTIOQUIA                     | ITAGUI                | 1        | Almacenamiento           |  |  |  |  |
| ANTIOQUIA                     | ITUANGO               | 1        | Almacenamiento           |  |  |  |  |
| ANTIOQUIA                     | LA UNIÓN              | 2        | Almacenamiento           |  |  |  |  |

### Nota: La información de la tabla es ilustrativa. Tabla 3. Capacidad de recolección por categoría del municipio.

| Tabla de Resumen Cobertura II |                             |                      |                              |  |  |  |  |
|-------------------------------|-----------------------------|----------------------|------------------------------|--|--|--|--|
| Categorias                    | capacidad<br>almacenamiento | # Puntos Recoleccion | # Mecanismos<br>Equivalentes |  |  |  |  |
| Categorias 1-2                | 8150                        | 5                    | 18                           |  |  |  |  |
| Categorias 3-4-5              | 11780                       | 6                    | 40                           |  |  |  |  |
| Categorias 6                  | 3750                        | 6                    | 3                            |  |  |  |  |
| TOTALES                       | 23680                       | 17                   | 61                           |  |  |  |  |

### Nota: La información de la tabla es ilustrativa.

#### Paso 8. Aprovechamiento.

En este formulario se relacionará la información de las diferentes tecnologías de aprovechamiento y el peso expresado en toneladas de los distintos tipos de residuos, asociado a una empresa trasformadora o gestor transformador con su respectivo número de certificado.

Es importante relacionar a la empresa responsable de la emisión del certificado de aprovechamiento indicando que tipo de tecnología empleó.

Por medio de este formulario se está capturando la información para el diligenciamiento de las tablas II-f y III-a de la Resolución 1342 de 2020.

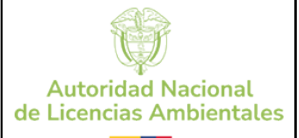

| Fecha   | 10-06-2025 |
|---------|------------|
| Versión | 2          |
| Código  | IR-IN-14   |

#### ¿CÓMO DILIGENCIAR LA PLANTILLA DE APROVECHAMIENTO?

| VARIABLE                      | INSTRUCCIÓN                                                                                                    |  |  |  |  |
|-------------------------------|----------------------------------------------------------------------------------------------------|--|--|--|--|
| # certificado                 | Relacione el número de certificado que<br>expide la <b>empresa transformadora</b> para<br>ese certificado en particular (campo<br>alfanumérico con caracteres especiales)                                                                                                    |  |  |  |  |
| NIT empresa<br>transformadora | (campo numérico sin puntos comas ni<br>números de verificación).<br>Este NIT debe corresponder al mismo<br>registrado en el formulario de actores<br>identificado como transformador.                                                                                                    |  |  |  |  |
| Papel                         |                                                                                                    |  |  |  |  |
| Cartón                        |                                                                                                    |  |  |  |  |
| Plásticos Rígidos             | Relacione de acuerdo con el número de                                                                                                    |  |  |  |  |
| Plástico Flexibles            | tipo de material se certificaron. (campo<br>numérico, hasta 6 decimales)                                                                                                    |  |  |  |  |
| Vidrio                        |                                                                                                    |  |  |  |  |
| Metales ferrosos              | Relacione de acuerdo con el número de                                                                                                    |  |  |  |  |
| Metales no ferrosos           |                                                                                                    |  |  |  |  |
| MPAP                          |                                                                                                    |  |  |  |  |
| MCAR                          | certificado cuántas toneladas de este se                                                                                                    |  |  |  |  |
| MVID                          | códigos de materiales en la tabla de la                                                                                                    |  |  |  |  |
| MPL                           | pestaña códigos. (campo numérico,                                                                                                    |  |  |  |  |
| MME                           | nasta o decimales)                                                                                                    |  |  |  |  |
| Tecnología                    | (solo se admiten los códigos<br>relacionados en la tabla "tipos de<br>tecnología "de la pestaña de códigos)<br>Especifique que tipo de tecnología se<br>implementó para certificar el<br>aprovechamiento de estos materiales. Ya<br>sea reciclaje, coprocesamiento o<br>valorización energética. |  |  |  |  |

A continuación, se muestra un ejemplo de diligenciamiento con un caso especial:

|                     | # certificado                                                                                                    | NIT empresa<br>transformadora | Papel | Cartón | Plásticos<br>Rígidos | Plástico<br>Flexibles | Vidrio | Metales<br>ferrosos | Metales<br>no<br>ferrosos | MPAP | MCAR | MVID | MPL | MME | TECNOLOGIA |
|---------------------|----------------------------------------------------------------------------------------------------|-------------------------------|-------|--------|----------------------|-----------------------|--------|---------------------|---------------------------|------|------|------|-----|-----|------------|
| ELEMANI O 1         | AA-0001-2023                                                                                                    | 987456123                     | 100   | 50     | 200                  | 200                   | 800    | 100                 | 200                       | 0    | 0    | 0    | 0   | 0   | RC         |
| DEWIPLOT            | AA-0001-2023                                                                                                    | 987456123                     | 50    | 30     | 20                   | 10                    | 300    | 800                 | 500                       | 0    | 0    | 0    | 0   | 0   | VE         |
| Nota<br>aclaratoria | Pue de darse el escenario que en un (1) mismo certificado de aprove chamiento, se especifique la implementación de 2 o 3 tipos de tecnologías de aprovechamiento, por<br>ria ejemplo recidaje y valorización energética. Por tanto, se deberá relacionar por cada tipo de tecnología cuantas tonel adas fueron aprovechadas por cada material. Se debe |                               |       |        |                      |                       |        |                     |                           |      |      |      |     |     |            |
|                     | relacionar en cada fila por separado un solo tipo de tecnología y repetir el número de certificado en un nuevo registro para relacionar las toneladas aprove chadas del otro tipo                                                                                                    |                               |       |        |                      |                       |        |                     |                           |      |      |      |     |     |            |
|                     | de tecnología. Así como se muestra en el ejemplo 1.                                                                                                    |                               |       |        |                      |                       |        |                     |                           |      |      |      |     |     |            |
| e jemplo 2          | SDF-302-2023                                                                                                    | 987456123                     | 20    | 50     | 80                   | 110                   | 140    | 170                 | 200                       | 0    | 0    | 0    | 0   | 0   | CO         |

Aunado a lo anterior, el sistema realizará 2 tablas resumen con cálculos que se muestran en la parte inferior de la pantalla.

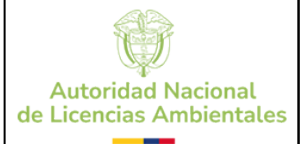

# Tabla 1. Totalización de cantidades aprovechadas por NIT del transformador, tipo de tecnología y su equivalencia en porcentaje.

|                           | Reciclaje | Valorización | Coprocesamiento | TOTAL | NIT empresa<br>transformadora |
|---------------------------|-----------|--------------|-----------------|-------|-------------------------------|
| toneladas<br>aprovechadas | 1870      | 600          | 148             | 2618  | 67891011                      |
| %                         | 71%       | 23%          | 6%              | 100%  | 67891011                      |

# Tabla 2. Sumatoria de material aprovechado por tipo de tecnología por cada NIT transformador.

| Tabla de Resumen Aprovechamiento II |       |        |                      |                        |        |                     |                        |                    |            |            |
|-------------------------------------|-------|--------|----------------------|------------------------|--------|---------------------|------------------------|--------------------|------------|------------|
|                                     | Papel | Carton | Plasticos<br>rigidos | Plasticos<br>flexibles | Vidrio | Metales<br>ferrosos | Metales no<br>ferrosos | Multimaterial<br>1 | Multimat N | NIT        |
| Reciclaje                           | 854   | 2129,5 | 722,5                | 2903,2                 | 2234,5 | 57979,6             | 379,2                  | 0                  | 0          | 9876543217 |
| Valoración<br>Energética            | 368,5 | 748,5  | 181,5                | 1290,6                 | 973,5  | 10198,8             | 86,1                   | 0                  | 0          | 9876543217 |
| Coprocesamiento                     | 437,5 | 902,5  | 287,5                | 1369                   | 1043,5 | 19349,2             | 136,5                  | 0                  | 0          | 9876543217 |
| Reciclaje                           | 485   | 1007   | 335                  | 992,8                  | 1091   | 25558,4             | 170,7                  | 0                  | 0          | 9876543218 |
| Valoración<br>Energética            | 737,5 | 1272   | 537,5                | 1502,4                 | 1769,5 | 45951,6             | 293                    | 0                  | 0          | 9876543218 |
| Coprocesamiento                     | 497,5 | 1054,5 | 397,5                | 614                    | 901,5  | 39806               | 239,2                  | 0                  | 0          | 9876543218 |
| Total                               | 3380  | 7114   | 2461,5               | 8672                   | 8013,5 | 198843,6            | 1304,7                 | 0                  | 0          |            |

#### Paso 9. Aprovechamiento- tecnología -ubicación

En esta plantilla se asociará la información las diferentes las empresas trasformadoras, las tecnologías de aprovechamiento empleadas y su respectiva ubicación, para determinar la distribución espacial de las empresas transformadoras alrededor del territorio nacional.

#### ¿CÓMO DILIGENCIAR LA PLANTILLA DE APROVECHAMIENTO TECNOLOGIA?

| Variable          | Instrucción                                                                                                    | Ejemplo |
|-------------------|----------------------------------------------------------------------------------------------------|---------|
| NIT TRANSFORMADOR | (campo numérico sin puntos comas ni<br>números de verificación).<br>Este NIT debe corresponder al mismo registrado<br>en el formulario de actores identificado como<br>transformador.                                                                                                    | 123456  |
| TECNOLOGÍA        | <ul> <li>(sólo se admiten los códigos relacionados en<br/>la tabla <u>"tipos de tecnología</u> "de la pestaña de<br/>códigos)</li> <li>Especifique que tipo de tecnología se<br/>implementó para certificar el aprovechamiento<br/>de estos materiales. Ya sea reciclaje,<br/>Coprocesamiento o valorización energética.</li> </ul> | RC      |
| DEPARTAMENTO      | Consulte el departamento en la pestaña de<br>códigos. Corresponde a un número<br>específico.                                                                                                    | 11      |
| MUNICIPIO         | Consulte la ciudad o municipio en la pestaña de<br>DIVIPOLA. Corresponde a un número<br>específico.                                                                                                    | 11001   |
| DIRECCCIÓN        | Consultar instrucciones de diligenciamiento en el<br>documento instructivo en Excel.                                                                                                    |         |

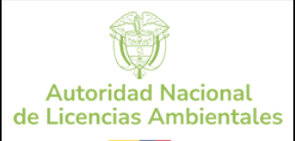

| INSTRUCTIVO                                                                                                    | Fecha   | 10-06-2025 |
|----------------------------------------------------------------------------------------------------|---------|------------|
| EXTERNO DE RADICACIÓN DEL INFORME DE AVANCE DEL PLAN DE GESTIÓN<br>AMBIENTAL DE RESIDUOS DE ENVASES Y EMPAQUES A TRAVÉS DEL | Versión | 2          |
| APLICATIVO VITAL                                                                                                    | Código  | IR-IN-14   |

#### Paso 10. Programas de sensibilización

Por medio de este formulario se está capturando la información para el diligenciamiento de la tabla III-c de la Resolución 1342 de 2020.

Este formulario relaciona la información de los programas de sensibilización y cultura ciudadana al consumidor para la separación en la fuente de los residuos y los impactos ambientales que haya implementado el Plan de gestión ambiental de residuos de envases y empaques durante la vigencia.

Se deberá relacionar la inversión monetaria en cada programa ejecutado y su equivalencia en porcentaje respecto al costo total de inversión de funcionamiento integral del plan.

El aplicativo requiere el cargue del documento soporte donde se deberán adjuntar los medios de verificación de la tabla III-c de la Resolución 1342 de 2020 que justifique el desarrollo y ejecución de los recursos financiaron relacionados a los programas de sensibilización y cultura ciudadana.

#### ¿CÓMO DILIGENCIAR LA PLANTILLA DE SENSIBILIZACIÓN?

| Programas de<br>sensibilización<br>y cultura<br>ciudadana al<br>consumidor<br>para la<br>separación en<br>la fuente e<br>impactos<br>ambientales. | Empresas o entidades<br>involucradas                                                                                                    | Impacto al consumidor opcional<br>ver evaluación multicriterio                                                                                                    | Inversió<br>n (\$)                                                                                                    | Proporción<br>respecto a los<br>recursos<br>financieros totales<br>invertidos para el<br>funcionamiento<br>del Plan (%) (4)                                                                                                    |
|----------------------------------------------------------------------------------------------------|----------------------------------------------------------------------------------------------------|----------------------------------------------------------------------------------------------------|----------------------------------------------------------------------------------------------------|----------------------------------------------------------------------------------------------------|
| Relacione el<br>nombre del<br>programa. Este<br>es un campo<br>obligatorio,<br>alfanumérico<br>hasta 1000<br>caracteres.                          | Relacione el NIT o CC de la(s)<br>empresa(s) o persona(s)<br>separadas por comas, los NITS<br>o CC ingresados deben coincidir<br>con los datos registrados en la<br>plantilla de <u>actores.</u> Campo<br>obligatorio, numérico. | Se debe relacionar el nombre del<br>archivo donde relacione el programa<br>asociado en los documentos adjuntos<br>de soporte. Campo obligatorio y<br>alfanumérico. | Relacion<br>e el<br>monto de<br>la<br>inversión<br>específic<br>o para<br>este<br>programa<br>en pesos<br>colombia<br>nos.<br>Campo<br>obligatori<br>o y<br>numérico<br>. No use<br>comas ni<br>puntos | Relacione la<br>equivalencia en<br>porcentaje del valor<br>de la inversión de<br>este programa<br>respecto al valor<br>total del<br>funcionamiento<br>integral del Plan de<br>envases y<br>empaques.<br>Campo numérico<br>expresado en %,<br>hasta 2 decimales. |
| Programa 2                                                                                                    | 95864578,5478963,1072547896                                                                                                    | archivo_sensibilizacion_impacto.docx                                                                                                    | 3000000                                                                                                    | 10%                                                                                                    |

#### Paso 11. Programas de investigación y ecodiseño

Por medio de este formulario se está capturando la información para el diligenciamiento de la tabla III-d de la Resolución 1342 de 2020.

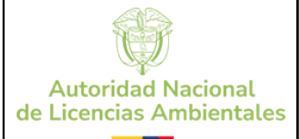

#### ¿CÓMO DILIGENCIAR LA PLANTILLA DE INVESTIGACIÓN?

| Variable    | Descripción<br>de la<br>actividad de<br>investigació<br>n aplicada o<br>desarrollo<br>experiment<br>al para la<br>innovación<br>y el<br>ecodiseño | Empresas o<br>entidades<br>involucradas                                                                                                    | Principales<br>resultados<br>obtenidos                                                                                                    | Inversión<br>(\$)                                                                  | Proporción<br>respecto a los<br>recursos<br>financieros totales<br>invertidos para el<br>funcionamiento<br>del Plan (%)                                                 |
|-------------|----------------------------------------------------------------------------------------------------|----------------------------------------------------------------------------------------------------|----------------------------------------------------------------------------------------------------|------------------------------------------------------------------------------------|----------------------------------------------------------------------------------------------------|
| Instrucción | Describa en<br>menos de<br>300<br>caracteres la<br>investigación<br>o desarrollo<br>experimental<br>realizado<br>durante la<br>vigencia           | Digite el NIT o los<br>NITS de las<br>empresas o<br>entidades<br>involucradas<br>separadas por<br>comas (,) estos<br>NITS deben estar<br>asociados en la<br>plantilla de actores<br>(Campo numérico<br>y comas) | Describa de manera<br>resumida (300<br>caracteres) los<br>principales<br>resultados obtenidos<br>del desarrollo o<br>innovación<br>ejecutadas durante la<br>vigencia.                                                  | Digite el<br>valor total<br>de la<br>inversión<br>ejecutada<br>(Campo<br>numérico) | Respecto al valor<br>total de todo el Plan<br>de gestión<br>ambiental, qué<br>porcentaje fue<br>invertido en esta<br>investigación o<br>desarrollo? (Campo<br>numérico) |
| Ejemplo     | Inversión de<br>investigación<br>en<br>materiales<br>alternativos,<br>compostable<br>s con la<br>academia y<br>empresas de<br>plásticos.          | 23432123,9878965<br>6,23456543,56765<br>47,767898765,                                                                                                    | Se obtuvieron<br>resultados de<br>laboratorio que<br>demuestran la<br>resistencia del<br>material y su<br>capacidad para ser<br>biodegradado, se<br>implementarán los<br>materiales a nuevos<br>envases y<br>empaques. | 8000000                                                                            | 30%                                                                                                    |

#### Paso 12. Trazabilidad

Por medio de este formulario se está capturando la información para el diligenciamiento de la tabla III-e de la Resolución 1342 de 2020.

¿CÓMO DILIGENCIAR LA PLANTILLA DE TRAZABILIDAD?

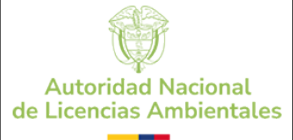

| Fecha   | 10-06-2025 |
|---------|------------|
| Versión | 2          |
| Código  | IR-IN-14   |

| Variable                                                  | Instrucción                                                                                                    | Ejemplo                                                                  |
|-----------------------------------------------------------|----------------------------------------------------------------------------------------------------|--------------------------------------------------------------------------|
| Fecha de transacción                                      | Digite la fecha (dd/mm/aaaa) cuando se<br>efectuó la transacción del material entre el<br>transformador y el gestor.<br>Debe corresponder a un año previo al año<br>actual de radicación o el <b>año de reporte de</b><br><b>gestión</b> que seleccionó para presentación<br>del Informe de avance.<br>Campo obligatorio | 26/07/2022                                                               |
| çç NIT gestor                                             | Debe asociar el NIT de gestor. Deberá<br>coincidir con el dato registrado en la plantilla<br>de actores.<br>Campo Numérico hasta 11 dígitos sin<br>comas, puntos ni número de verificación<br>Relacionar el número de la factura. Campo                                                                                  | 75896214                                                                 |
| Número de factura<br>(DIAN)                               | hasta 20 de dígitos, alfanumérico con<br>caracteres especiales. Obligatorio                                                                                                    | 48596324-07-<br>2022                                                     |
| Tipo de material<br>entregado                             | Digitar el (los) código(s) del material(es)<br>entregado(s) al transformador, según la<br>codificación de la tabla 1 de la pestaña<br>códigos, puede ser mínimo un material o<br>varios separados por comas                                                                                                    | PAP, CAR, VID                                                            |
| Cantidad entregada a<br>la empresa<br>transformadora (kg) | Según la factura registrada relacione los <b>Kg</b><br>de material facturado.<br>Campo numérico, hasta 20 dígitos y 4<br>decimales                                                                                                    | 10000                                                                    |
| Nit o cédula de<br>ciudadanía de la ET                    | Debe asociar el NIT de la empresa<br>transformadora. Deberá coincidir con el<br>dato registrado en la plantilla de actores.<br>Campo Numérico hasta 11 dígitos sin<br>comas, puntos ni número de verificación                                                                                                    | 236547856                                                                |
| Proceso de<br>transformación de la<br>ET                  | Relacionar el código asociado a la tecnología implementada para la transformación de los residuos. Según la codificación de la tabla "Tipos de Tecnología" de la pestaña "códigos", pueden relacionarse varios tipos de tecnología de aprovechamiento separados por comas. Campo admite solo codificación.               | RC, VE, CO                                                               |
| Tipo de producto<br>obtenido                              | Asocie el tipo de producto obtenido a partir<br>del proceso de transformación. Ya sean<br>pellets, producto terminado, materia prima<br>etc.<br>Campo alfanumérico hasta 80 caracteres                                                                                                    | PELLETS,<br>CALCÍN,<br>MADERA<br>PLÁSTICA.                               |
| Destino final de<br>producto obtenido                     | Relacione la empresa o persona natural<br>quien adquiere dicho material. Puede<br>relacionar el NIT de la empresa junto la<br>razón social. alfanumérico hasta 250<br>caracteres                                                                                                    | Vidriera los<br>Andes NIT<br>23568977,<br>ECOPLASTIKOS<br>NIT 478596324, |
| Observaciones -<br>(Contacto -teléfono<br>de la ET)       | Campo alfanumérico hasta 250 caracteres                                                                                                    | 31074000                                                                 |

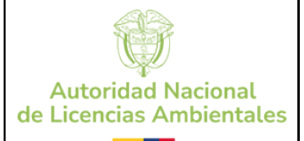

| Fecha   | 10-06-2025 |
|---------|------------|
| Versión | 2          |
| Código  | IR-IN-14   |

#### Paso 13. Certificados

Por medio de este formulario se está capturando la información de la relación de los certificados expiden las empresas transformadoras, número de certificado, cantidad gestionada y tecnología, solicitada en el anexo I de la Resolución 1342 de 2020.

#### ¿CÓMO DILIGENCIAR LA PLANTILLA DE CERTIFICADOS?

| Variable                                                                                | Instrucción                                                                                                    | Ejemplo                             |
|-----------------------------------------------------------------------------------------|----------------------------------------------------------------------------------------------------|-------------------------------------|
| Número o<br>código del<br>certificado de<br>gestión<br>expedida por el<br>transformador | Relacione el número o código del certificado que emite la empresa transformadora.         El número de certificado ingresado en esta plantilla debe corresponder al mismo número de certificado ingresado en la plantilla de aprovechamiento.         No puede haber certificados con el mismo código. Campo alfanumérico hasta 15 caracteres | GH342-548                           |
| NIT<br>transformador                                                                    | Relacione el NIT de la empresa<br>transformadora que emite el<br>certificado de aprovechamiento.<br>Este NIT debe coincidir con los<br>transformadores diligenciados en la<br>plantilla de actores. Campo numérico<br>sin dígito de verificación ni caracteres<br>especiales.                                                                 | 456123789                           |
| Tipo de Gestión<br>(Proceso)                                                            | Relacione el tipo de gestión que<br>realizó la empresa transformadora en<br>este certificado. Consulte el tipo de<br>tecnología en la pestaña códigos en<br>la tabla <b>Tipos de Tecnología.</b><br>Puede escribir un código, o los 3<br>separados por comas. Campo solo<br>admite códigos                                                    | RC, VE, CO                          |
| Cantidad<br>gestionada<br>(ton)                                                         | Escriba las toneladas gestionadas en<br>este certificado.<br>Campo numérico                                                                                                    | 300                                 |
| Fecha gestión<br>dd/mm/aaaa                                                             | Indique la fecha dd/mm/aaaa en la<br>cual se gestionaron los residuos.<br><u>No relacione la fecha de expedición<br/>del certificado.</u><br>Debe corresponder a un año previo al<br>año actual o el año de reporte que<br>seleccionó para presentación del<br>Informe de Avance. Campo fecha<br>dd/mm/aaaa                                   | 15/07/2022                          |
| Nombre del<br>archivo a<br>adjuntar                                                     | Identifique el nombre de la carpeta o<br>archivo que contiene los certificados<br>que usted va a cargar en los soportes.<br>Campo alfanumérico                                                                                                    | CARPETA<br>CERTIFICADOS<br>2022.RAR |

Una vez cargada la plantilla al aplicativo, cargue una carpeta comprimida que debe contener estas 3 carpetas:

1. Carpeta con certificados emitidos por las empresas transformadoras que relacionó en la plantilla de certificaciones.

2. Carpeta con el anexo I de la Resolución 1342 de 2020

3. Carpeta con el anexo IV de la Resolución 1342 de 2020.

Por último, aparecerá la siguiente pantalla de confirmación de que se han cargado todos los archivos y plantillas necesarias para completar la radicación del informe de avance del plan de gestión ambiental de residuos de envases y empaques. De <u>clic en el botón</u> RADICAR INFORMACIÓN DE ENVASES Y EMPAQUES

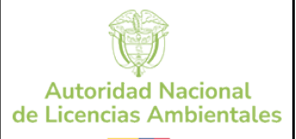

#### Pantalla de confirmación

El proceso de cargue de la información ha terminado satisfactoriamente, para radicar su solicitud con los datos cargados de clic en el boton de radicar, tenga en cuenta que una vez se radique la información esta no podra modificarse. RADICAR INFORMACIÓN DE ENVASES Y EMPAQUES

Posteriormente el aplicativo tomará unos minutos en procesar la información para radicarla, espere hasta que genere el número de radicado VITAL

| Pantalla de confirmación                                                                                       |         |  |
|----------------------------------------------------------------------------------------------------|---------|--|
|                                                                                                    |         |  |
| Solicitud Envases y Empaques                                                                                   |         |  |
| Su solicitud de registro de Envases y empaques fue realizada con exito mediante el numero de seguimiento VITAL |         |  |
| 1230022233344424019                                                                                            |         |  |
|                                                                                                    | ACEPTAR |  |
|                                                                                                    |         |  |

#### Tenga presente el número VITAL generado

Finalmente, de clic en ACEPTAR

Recuerde que la ventanilla VITAL recibe radicaciones a cualquier hora y día, sin embargo, las radiaciones en ANLA se hacen efectivas en días hábiles de lunes a viernes de 8 am a 4 pm.

Usted debe verificar que el aplicativo le muestra la pantalla anterior, que genera sólo cuando da clic en el botón **"radicar", si no** obtiene el número radicado VITAL, se entiende que el informe NO fue radicado.

En caso de presentar dudas respecto a diligenciamiento de las plantillas o el funcionamiento interno de este aplicativo, puede contactarse con los canales de atención de ANLA a través del botón de citas dónde se atenderán dudas puntuales respecto los detalles de cargue de información del Plan de gestión de residuos de envases y empaques. En caso de que se genere error, deberá remitir correo al Ministerio de Ambiente y Desarrollo Sostenible quien administra VITAL, para brindarle la ayuda necesaria respecto al funcionamiento de la plataforma.

10-06-2025

IR-IN-14

2

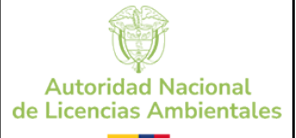

| CONTROL DE CAMBIOS                            |            |                                                                                                    |  |  |
|-----------------------------------------------|------------|----------------------------------------------------------------------------------------------------|--|--|
| Motivo                                        | Fecha      | Observación                                                                                                    |  |  |
| Sugerencias por<br>parte de los<br>servidores | 29-04-2025 | La actualización se realiza enfocada en ajustar la metodología de ingreso de las direcciones rurales dentro del<br>aplicativo, ya que no se ha logrado generar, un ajuste de la División Político Administrativa de Colombia (divipola). |  |  |

| Elaborado por:                                                                           | Revisado por:                                            | Aprobado por:                                       |
|------------------------------------------------------------------------------------------|----------------------------------------------------------|-----------------------------------------------------|
| Nombre                                                                                   | Nombre                                                   | Nombre                                              |
| Jehimmy paola Navarro Munoz<br>Carlos Andres Benavides Leon<br>Daniela Maria Acosta Diaz | Clara Katherine Hurtado Avila<br>Alba Ruth Olmos Clavijo | Tomas Restrepo Rodriguez<br>Alba Ruth Olmos Clavijo |
| Cargo                                                                                    | Cargo                                                    | Cargo                                               |
| Profesional de Calidad<br>Líder<br>Profesional Especializado                             |                                                          |                                                     |
| Fecha                                                                                    | Fecha                                                    | Fecha                                               |
| 29-04-2025                                                                               | 02-05-2025<br>05-06-2025                                 | 10-06-2025<br>05-06-2025                            |

10-06-2025

IR-IN-14

2